**User Reference** 

# General Conditions Monitor v10x (ADF)

By CMiC

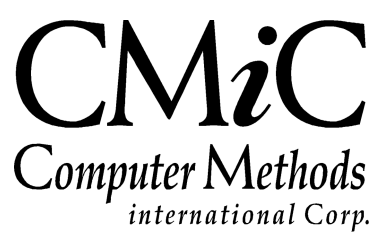

# **Proprietary Notice**

The contents of the CMiC software product, including both this manual and the program components, are proprietary to Computer Methods International Corp. (CMiC), are copyright protected and are considered Confidential Information by CMiC. All rights are reserved by CMiC. A copy of the manual and the program has been provided to the original licensee under license with CMiC strictly for their own use under the terms of the license. All copies of this manual whether in print or electronic format must contain a copy of this Proprietary Notice. Any selling, licensing or other distribution of the contents of either this manual or the program components, whether for profit or not, is unlawful and may subject the violator and the original licensee to termination of license, criminal charges, civil action, or any combination of these.

Copyright © 2019

**Computer Methods International Corp.** 4850 Keele Street Toronto, Ontario M3J 3K1 Canada

# **Risk of Use Notice**

The CMiC software product, including both this manual and the program components, is licensed on an "AS IS" basis. The entire risk as to the results of its use is with the licensee. Except in those jurisdictions which impose certain warranties by statute which may not be waived by one or more of the parties, and only to that extent, Computer Methods International Corp. (CMiC) makes no warranties whatsoever, either expressed or implied, with respect to the quality, performance, merchantability or fitness for any particular purpose of any or all components of this software product, except as provided in the licensee's license agreement. The licensee (and not CMiC or its agents) will be solely responsible for the costs of all service, or of any defect in this software product and any incidental or consequential damages caused or alleged to be caused either directly or indirectly by the software product to the licensee or any other person, including, but not limited to, any interruption of service, or loss of business or anticipatory profits, even if CMiC has been advised of the possibility of such damages.

"Computer Methods International Corp" and "CMiC" are registered trademarks of Computer Methods International Corp. Oracle, Oracle9<sup>iTM</sup>, Oracle Application Server11g<sup>TM</sup>, Oracle Database 11g<sup>TM</sup>, Oracle® Discoverer<sup>TM</sup> are trademarks or registered trademarks of Oracle Corporation.

User Reference Guide – Version: CMiC Open Enterprise v10x

Printed: September 24, 2019

# Contents

| GENERAL CONDITIONS MONITOR - ADF                  | 1  |
|---------------------------------------------------|----|
| Overview – GC Monitor                             | 1  |
| Integration with PMISP Contract Forecasting       | 2  |
| Integration with Resource Planning                | 2  |
| GC MONITOR – SCREEN                               |    |
| SELECTION CRITERIA – SECTION                      |    |
| [Display Forecast] – Button                       |    |
| [Pefresh From Previous] – Button                  |    |
| [Re-calculate All Rates] – Button                 | 5  |
| [Update Forecast Summary] – Button                | 5  |
| [Update Contract Date] – Button                   | 5  |
| [Refresh Forecast] – Button                       |    |
| [Import/Export Resource Plan Data] – Button       |    |
| LABOR – TAB                                       |    |
| Labor & Labor Burden Forecast Lines               |    |
| Labor Forecast Table                              | 9  |
| [Period Details] – Button                         |    |
| [Default Missing Bill Codes] – Button             |    |
| [Push Update to Resource Plan] – Button           |    |
| Other – Tab                                       |    |
| Other Forecast Table                              |    |
| [Period Details] – Button                         |    |
| [Default Missing Bill Codes] – Button             |    |
| SUMMARY – TAB                                     |    |
| Summary Forecast Table                            |    |
| SET UP                                            |    |
| JOB COSTING                                       | 25 |
| Enter Job – Screen                                |    |
| Maintain Cost Categories – Screen                 |    |
| Escalator Maintenance – Screen                    |    |
| JOB BILLING                                       |    |
| Contract Entry – Screen                           |    |
| System Data                                       |    |
| System Options – Screen                           |    |
| Security Access to GC Monitor                     |    |
| SET UP EXISTING JOBS                              |    |
| PAY RATES SETUP – QUICK GUIDE                     |    |
| Overview – Pay Rates                              |    |
| Pay Rates – Employee Profile                      |    |
| PY CONTROL – PAY RATE FOR CHARGING JOB TIMESHEETS |    |
| ALTERNATIVE PAY RATES – PAY RATE TABLES           |    |
| Pay Rate Hierarchy                                |    |

| Trade Pay Rates – Table                       | 38 |
|-----------------------------------------------|----|
| Customer Pay Rates – Table                    | 39 |
| Job Pay Rates – Table                         | 40 |
| Union Pay Rates – Table                       | 42 |
| Employee Pay Rates – Table                    | 44 |
| PAY RATE MULTIPLIERS (RATE CODES MAINTENANCE) | 46 |
| Non Factor Pay Rate Multipliers               | 47 |
| Employee Profile – Rates/Salary Tab           | 47 |
| INDEX                                         | 51 |

# General Conditions Monitor – ADF

# **Overview – GC Monitor**

| GC MONITO         | R             |                             |              |                 |                            |                    |                |                                 | 💾 Save 🕞      | Exit 👔 🕐     |            |
|-------------------|---------------|-----------------------------|--------------|-----------------|----------------------------|--------------------|----------------|---------------------------------|---------------|--------------|------------|
|                   |               |                             |              |                 |                            |                    |                |                                 |               |              |            |
| SELECTION CRITERI | A             |                             |              |                 |                            |                    |                |                                 |               |              | _          |
| * Company CCC     |               | CMiC Test Construction Co   | mpany        | Contra          | act Start 03/01/2017       | Show Comp          | leted Staffing |                                 |               |              |            |
| * Contract J448   | 957 🔺         | Freshmart Office Building - | Chicago Il   | Contra          | act End 12/31/2018         |                    |                |                                 |               |              |            |
| Year 201          | 16 🔺 Per 10 / | From 10/01/2016             | To 10        | /31/2016        | Cost Cutoff Date 10/31/201 | 6                  |                |                                 |               |              |            |
| Dis               | play Forecast | Refresh From Previous       | Re-calcul    | ate All Rates   | Update Forecast Summary    | Update Contract    | t Date Refresh | Forecast Import/Export          | Resource Plan | Data         |            |
|                   |               |                             |              |                 |                            |                    |                |                                 |               |              |            |
| Labor Other       | Summary       |                             |              |                 |                            |                    |                |                                 |               |              |            |
|                   |               |                             |              |                 |                            |                    |                |                                 |               |              |            |
| View -            | En Freeze Sta | etach 🖾 Search 🚐 Ir         | sert 📶 Ins   | ert Multiple    | Delete 🛞 Workflows 🚽 🛱     | Penort Ontions     | - Export       | Import O. FCM Documents         | - Liseri      | Evtensions   |            |
| view • T          |               | cach jg scarch iig s        | isere 🔐 in   | eremoniple and  |                            | g report options   | - B copore B   |                                 | 1 Pagesci     | Externations |            |
| Trade             | Employee      | Employee Name               | Union        | Pay Type        | * Bill Code                | * Job              | * Cost Code    | Cost Code Description           | * Category    | Cost Cutoff  | * Start D  |
|                   |               |                             |              |                 |                            |                    |                |                                 |               | Date         |            |
| 1412 🔺            | ZZ-765467 🔺   | Denzel Washingto 🔺          |              | NWHR 🔺          | J448957.03 31 13.L         | J448957 🔺          | 03 31 13 🔺     | Heavy Weight Structural Co      | L 🔺           | 10/31/2016   | 03/01/2017 |
| 6510              | ZZ-OLSEN      | Ole Olsen                   |              | NWHR            | J448957.03-200.L           | J448957            | 03-200         | Architectural Concrete          | L             | 10/31/2016   | 03/01/2017 |
| 326               | ZZ-COLLINS    | Sharon Collins              |              | NWHR            | J448957.03 31 13.L         | J448957            | 03 31 13       | Heavy Weight Structural Co      | L             | 10/31/2016   | 03/01/2017 |
|                   |               |                             |              |                 |                            |                    |                |                                 |               |              |            |
|                   |               |                             |              |                 |                            |                    |                |                                 |               |              | •          |
| Trade Accounta    | int           | Union                       |              |                 | Bill Code Heavy Weight St  | tructural Concrete | - L Job Fres   | hmart Office Building - Chicago | I Categ       | ory L        |            |
| Period            | Details Defau | It Missing Bill Codes       | ush Update T | o Resource Plan |                            |                    |                |                                 |               |              |            |
| •                 |               |                             |              |                 |                            |                    |                |                                 |               |              | +          |

General Conditions Monitor (GC Monitor) is used to project a Job's cost, as a stand-alone application, by using Bill Codes contained in the Job's JB Contract to create Forecast Lines. Additionally, it can be used with the PMJSP Contract Forecasting with PCI Projections application to help forecast labor Forecast Lines more accurately.

GC Monitor is also integrated with the Resource Planning application to allow the importing of Need Lines from Resource Planning into GC Monitor as Forecast Lines, and to allow the exporting of Forecast Lines from GC Monitor in Resource Planning as Need Lines.

| хP         | Contract Forecast with                                                                              | h PCI   | Project          | tions             |               |            |                                 |                    |           |                          |                          |                               |                     |                            | Forecast Co          | mments Send To Spr                       | eadsheet 🛛 🕻 🔳                           | â       |
|------------|----------------------------------------------------------------------------------------------------|---------|------------------|-------------------|---------------|------------|---------------------------------|--------------------|-----------|--------------------------|--------------------------|-------------------------------|---------------------|----------------------------|----------------------|------------------------------------------|------------------------------------------|---------|
| \$ E E     | Project Management Menu                                                                             |         |                  |                   |               |            |                                 |                    |           |                          | Contract                 |                               |                     |                            |                      |                                          |                                          |         |
| Search     | Go<br>Dject: 12345 - Contract Forecasting (12<br>Communication Management                           | Contrac | ct 12345 •       | • Job Yi          | sar 2017      | Period 4 F | ilter   Cost/Rever  Projected C | nue s<br>Cost      | ihow 🗹 Ze | ero Cost L<br>ero Cost a | ines<br>nd Revenue Lines |                               | Hide 🗹 Zero Proj    | ected Cost Lines           | Rows                 | Recoverable     Non-Recoverable     Both | 6                                        | 0       |
|            | Document Management<br>Subcontractor Prequalification<br>Bid Management<br>Budget & Cost Management |         | Freeze<br>Update | Bill Code         | Contract Code | e Job      | Phase                           | Name               | Catego    | ry Phas<br>Type          | Projected<br>Cost Budget | Spent/Committ<br>(Pending CO) | Cost to<br>Complete | Projected<br>Cost Forecast | Cost<br>Variance     | Cost To Complete<br>(Pending CO)         | Proj Cost Forecast<br>(Incl. Pending CO) |         |
|            | Subcontract                                                                                         |         |                  | 12345.01.03A.03   | 12345         | 12345      | 01.03A.030000.F                 | Area 1.03A.Fndt    | L         |                          | 0.00                     | 0.00                          | 277,106.66 🔺        | 352,181.66                 | -352,181.66          | 0.00                                     | 352,181.66                               | -       |
|            | Subcontractor SOV                                                                                   |         |                  | 12345.02-100.1000 | 12345         | 12345      | 02-100                          | Structural Demolit | . 1000    |                          | 113,480.00               | 0.00                          | 10,480.00 🔺         | 2,303,691.00               | -2,191,361.00        | 1,150.00                                 | 2,303,691.00                             |         |
|            | CMIC BIM 360                                                                                        |         |                  | 12345.02-100.2000 | 12345         | 12345      | 02-100                          | Structural Demolit | . 2000    |                          | 282,500.00               | 0.00                          | 0.00 🔺              | 15,760,769.59              | -15,560,769.59       | 82,500.00                                | 15,753,269.59                            |         |
| -          | Potential Change Items                                                                              |         |                  | 12345.02-100.3000 | 12345         | 12345      | 02-100                          | Structural Demolit | . 3000    |                          | 250,000.00               | 0.00                          | 0.00 🔺              | 42,213.45                  | 207,786.55           | 0.00                                     | 42,213.45                                |         |
|            | Change Orders                                                                                       |         | -                | 12345 02-100 4000 | 12345         | 12345      | 02-100                          | Structural Demolit | 4000      |                          | 560 000 00               | 0.00                          | 0.00                | 689 179 00                 | -494 179 00          | 365 000 00                               | -9.631.586.00                            | 1       |
|            | Dequest For Devment                                                                                 |         |                  | 12245 02 100 5000 | 12246         | 12246      | 02 100                          | Structural Damail  | 6000      |                          | 492 222 00               | 0.00                          | 0.00                | 705 254 10                 | 710 264 19           | 409 222 00                               | 567 252 00                               | -1      |
|            | Compliance Status Log                                                                               |         |                  | 12040.02-100.0000 | 12040         | 12343      | 02-100                          | Structural Demok   |           |                          | 403,353.00               | 0.00                          | 1.010.070.00        | 100,204.10                 | 4 000 007 70         | 400,000.00                               | 1 000 007 70                             |         |
|            | Expense Authorization                                                                               |         |                  | 12345.02-100.CFB  | 12345         | 12345      | 02-100                          | Structural Demoir  | . CFB     |                          | 100,000.00               | 0.00                          | 1,318,273.20 ▲      | 1,326,667.70               | -1,226,667.70        | 0.00                                     | 1,325,667.70                             |         |
|            | Cost Status Query                                                                                   |         |                  | 12345.02-100.NB   | 12345         | 12345      | 02-100                          | Structural Demolit | . NB      |                          | 7,500.00                 | 0.00                          | 0.00 🔺              | 7,500.00                   | -7,500.00            | 7,500.00                                 | 7,500.00                                 | _       |
| -          | Budget Status Query (Revenue)                                                                       |         |                  | 12345.02-200.1000 | 12345         | 12345      | 02-200                          | Utility Removal    | 1000      |                          | 9,999.00                 | 0.00                          | 9,999.00 🔺          | 11,049.00                  | -11,049.00           | 9,999.00                                 | 21,048.00                                |         |
|            | Budget Status Query (Category)                                                                      |         |                  | 12345.02-200.8100 | 12345         | 12345      | 02-200                          | Utility Removal    | 8100.A    |                          | 75,000.00                | 75,000.00                     | 0.00 🔺              | 100,248.75                 | -100,248.75          | 0.00                                     | 175,248.75                               |         |
|            | PCI Projection                                                                                      |         | <b>F</b>         | 12345.02-200.CFB  | 12345         | 12345      | 02-200                          | Utility Removal    | CFB       |                          | 66,000.00                | 0.00                          | 66,000.00 🔺         | 66,000.00                  | -66,000.00           | 66,000.00                                | 132,000.00                               |         |
|            | Contract Forecasting with PCI Projectio                                                             |         |                  | 12345.02-500.L    | 12345         | 12345      | 02-500                          | Demolition-Electri | L         |                          | 0.00                     | 0.00                          | 0.00                | 44.00                      | -44.00               | 0.00                                     | 44.00                                    |         |
|            | PCI Markup Rules                                                                                    |         |                  | 12345 02-500 NO   | 12345         | 12345      | 02-500                          | Demolition-Electri | NOPO1     |                          | 0.00                     | 0.00                          | 231 289 00          | 462 578 00                 | 462 578 00           | 0.00                                     | 432,867,00                               | -       |
|            | Subcontractor Tracking Log                                                                          |         |                  | 12040.02-000.00.  |               |            |                                 | Comparative Color  |           |                          | 0.00                     | 0.00                          | 201,209.00          |                            |                      | 0.00                                     | -32,007.00                               |         |
| m 👝        | Ste Management                                                                                      | *       |                  |                   |               |            |                                 |                    |           |                          | III                      |                               |                     |                            |                      |                                          |                                          | F       |
| i ii ii ii | Reports                                                                                             | 😨   1   |                  | 🖂   🛛 50 🖵 Per F  | Page 🖓        |            |                                 |                    |           |                          |                          |                               | The                 | ere are 0 records in datab | ase for this period. | Page 1, 1 - 23 displaye                  | d, 1pages 23 records to                  | stally. |
| 🗎 🕀 🦲      | User-Defined Logs                                                                                   |         | Billed           |                   | 0.0           | D          | 0.00                            | 0.00               |           |                          | 0.00                     |                               |                     |                            |                      |                                          |                                          | Hide    |
| - ±        | File Maintenance                                                                                    |         |                  |                   | Budgeted      | Complet    | ed                              | Projected          |           | WM                       |                          |                               |                     |                            |                      |                                          |                                          |         |
|            | DM_Forms                                                                                            |         | Input            |                   | 1,020.0       | D          | 193.68                          | 7,131.00           |           |                          | 0.00                     | Committed                     |                     | 436,684.07                 | Spent Against C      | ommitment                                | 4,55                                     | 53.50   |
|            |                                                                                                    |         | Output           |                   | 0.0           | D          | 0.00                            | 0.00               |           |                          | 0.00                     | Comm. Remaining               | 9                   | 432,130.56                 | Cost Am              | ount                                     | 29,56                                    | 35.50   |

# Integration with PMJSP Contract Forecasting

For <u>current</u> and <u>future</u> periods, PMJSP Contract Forecasting allows users to add and edit labor forecasting details via the GC Monitor screen, which is launched for a labor Forecast Line via its **Cost To Complete** field.

A labor line in Contract Forecasting will only have one related bill code, not many. For a labor line in Contract Forecasting, GC Monitor's **Labor** tab is used to detail and forecast for the related bill code, and details from GC Monitor roll up to the labor line in Contract Forecasting (the other tabs are not used).

### Integration with Resource Planning

| GC MONITO        | R              |                           |              |                   |                                 |                       |                        | P Sav                       | e 🕞 Exit ( | ∂ @ ∆ [}         | ≖ 0 |
|------------------|----------------|---------------------------|--------------|-------------------|---------------------------------|-----------------------|------------------------|-----------------------------|------------|------------------|-----|
| SELECTION CRITER | IA             |                           |              |                   |                                 |                       |                        |                             |            |                  |     |
| * Company CCC    |                | CMiC Test Construction Co | mpany        | Contr             | act Start 03/01/2017            | Show Completed Staffi | ing                    |                             |            |                  |     |
| * Contract J448  | 8957           | Freshmart Office Building | - Chicago Il | Contr             | act End 12/31/2018              |                       |                        |                             |            |                  |     |
| Year 20          | 16 🔺 Per 10    | From 10/01/2016           | To 10        | 0/31/2016         | Cost Cutoff Date 10/26/2016     |                       | _                      |                             |            |                  |     |
| Di               | splay Forecast | Refresh From Previous     | Re-calcul    | ate All Rates     | Update Forecast Summary Upd     | ate Contract Date     | Refresh Forecast       | Import/Export Resource Pla  | n Data     |                  |     |
|                  |                |                           |              |                   |                                 |                       | -                      |                             |            |                  |     |
| Labor Other      | Summary        |                           |              |                   |                                 |                       |                        |                             |            |                  |     |
|                  |                |                           |              |                   |                                 |                       |                        |                             |            |                  |     |
| View 👻 🐺         | 🚯 Freeze 🛛 🖬 🛛 | Detach 🛛 🗖 Search 🚛 I     | nsert 👩 Ins  | sert Multiple 🛛 🛲 | Delete 🛞 Workflows 🖵 🖨 Rep      | ort Options 🛛 👻 🕅 Ex  | port 🗊 Import 🧕 I      | CM Documents 🛛 👻 🕰 User     | Extensions |                  |     |
|                  |                |                           | -            |                   | • • •                           |                       |                        | 1 00                        | 1          | 1                |     |
| Trade            | Employee       | ployee Employee Name U    |              | Pay Type          | * Bill Code                     | * job                 | * Cost Code            | Cost Code Description       | * Category | Cost Cutoff Date |     |
| GLAB             | MR             | Mike Rock                 |              | NWHR              | J448957.03 31 13.L              | J448957               | 03 31 13               | Heavy Weight Structural Co  | L          | 10/26/2016       | 03/ |
| 8315 🔺           | ZZ-251 🔺       | Bruce Alexandrov          |              | NWHR 🔺            | J448957.08-200.L                | J448957 🔺             | 08-200                 | Adjustment - Contract       | L 🔺        | 10/26/2016       | 03  |
|                  |                |                           |              |                   |                                 |                       |                        |                             |            |                  |     |
|                  |                |                           |              |                   |                                 |                       |                        |                             |            |                  | •   |
| Trade Crane O    | perator        | Union                     |              |                   | Bill Code Adjustment - Contract | -L                    | Job Freshmart Office E | Building - Chicago I Catego | gory L     |                  |     |
| Period           | Details Defai  | ult Missing Bill Codes F  | ush Update T | o Resource Plan   |                                 |                       |                        |                             |            |                  |     |
| •                |                | -                         |              |                   |                                 |                       |                        |                             |            |                  | •   |

sample of GC Monitor screen, with buttons to import and export data to and from Resource Planning framed in red.

All importing and exporting of data between Resource Planning and GC Monitor is done through GC Monitor, using its [Import/Export Resource Plan Data] and [Push Update to Resource Plan] buttons (framed in above screenshot).

# GC Monitor – Screen

# Selection Criteria - Section

| GC MONITOR         |                                              |                |                 |                             |                    |                  |                                 | 💾 Save 🕞      | Exit 👔              |            |
|--------------------|----------------------------------------------|----------------|-----------------|-----------------------------|--------------------|------------------|---------------------------------|---------------|---------------------|------------|
|                    |                                              |                |                 |                             |                    |                  |                                 |               |                     |            |
| ELECTION CRITERIA  |                                              |                |                 |                             |                    |                  |                                 |               |                     |            |
| * Company CCC      | CMiC Test Construction                       | Company        | Contr           | act Start 03/01/2017        | Show Compl         | eted Staffing    |                                 |               |                     |            |
| * Contract J448957 | <ul> <li>Freshmart Office Buildin</li> </ul> | g - Chicago Il | Contr           | ract End 12/31/2018         |                    |                  |                                 |               |                     |            |
| Year 2016 🔺 P      | 10 A From 10/01/2016                         | To 10          | 0/31/2016       | Cost Cutoff Date 10/31/2016 |                    |                  |                                 |               |                     |            |
| Display Fore       | ast Refresh From Previous                    | Re-calcul      | ate All Rates   | Update Forecast Summary     | Update Contract    | Date Refresh     | Forecast Import/Export          | Resource Plar | Data                |            |
|                    |                                              |                |                 |                             |                    |                  |                                 |               |                     |            |
| Labor Other Sum    | ary                                          |                |                 |                             |                    |                  |                                 |               |                     |            |
|                    |                                              |                |                 |                             |                    |                  |                                 |               |                     |            |
|                    | S Detach Search .                            | Insert all In  | sert Multiple   | Delete 🛞 Workflows 🗕 🕰      | Penort Ontions     | - Export         | Import O. ECM Documents         | - Silser      | Extensions          |            |
| New V En Hoce      |                                              | moere Man      | Seremonopic and |                             | incport options    | . The export the |                                 | 1. 99000      | Latensions          |            |
| Trade Emp          | yee Employee Name                            | Union          | Рау Туре        | * Bill Code                 | * Job              | * Cost Code      | Cost Code Description           | * Category    | Cost Cutoff<br>Date | * Start D  |
| 1412 🔺 ZZ-7654     | 7 🔺 Denzel Washingta                         |                | NWHR 🔺          | J448957.03 31 13.L          | J448957 🔺          | 03 31 13 🔺       | Heavy Weight Structural Co      | L 🔺           | 10/31/2016          | 03/01/2017 |
| 6510 ZZ-OLS        | Ole Olsen                                    |                | NWHR            | J448957.03-200.L            | J448957            | 03-200           | Architectural Concrete          | L             | 10/31/2016          | 03/01/2017 |
| 326 ZZ-COL         | NS Sharon Collins                            |                | NWHR            | J448957.03 31 13.L          | J448957            | 03 31 13         | Heavy Weight Structural Co      | L             | 10/31/2016          | 03/01/2017 |
|                    |                                              |                |                 |                             |                    |                  |                                 |               |                     |            |
| •                  |                                              |                |                 |                             |                    |                  |                                 |               |                     |            |
| Trade Accountant   |                                              |                |                 |                             |                    |                  |                                 |               |                     |            |
|                    | Union                                        |                |                 | Bill Code Heavy Weight Str  | uctural Concrete - | L Job Fres       | hmart Office Building - Chicago | o I Categ     | ory L               |            |

#### Company

Select the Company under which the Job Billing Contract is defined.

### Contract

Select the Job Billing Contract being forecasted.

### **Contract Start**

Contract's start date; display-only field.

### **Contract End**

Contract's end date; display-only field.

### Show Completed Staffing – Checkbox

If unchecked, labor forecast lines that have an end date before the current Period's start date will be filtered out of the **Labor** tab.

### Year, Per

Year and GL Period for which forecast is being created (forecasts are created and saved for each GL Period).

### From, To

Display-only fields, displaying the start and end dates for the selected period.

### **Cost Cutoff Date**

Display-only field, displaying the <u>Company Level</u> cutoff date for labor costs posted via timesheets to the JC Transaction table.

How this field's <u>Company Level</u> cutoff date defaults into each new Forecast Line's **Cost Cutoff Date** depends on the **GC Monitor Cost Cutoff Option** on the **Forecasting** tab of the JC Control File (framed in red below):

| JOB COST CONTROL FILE                     |                                                             | Table Mode 💾 Save 🕞 Exit 🕢 🕐 🛧 🍞 📿  |
|-------------------------------------------|-------------------------------------------------------------|-------------------------------------|
|                                           |                                                             |                                     |
| SELECTION CRITERIA                        |                                                             |                                     |
| Company CCC                               | ompany                                                      | Copy Control File                   |
| Job Setup Accounting Additional Charges I | Bid Setup Billing Budget Forecasting WIP Revenue Exceptions | Jobs Change Management Forward Loss |
| 🖾 Search 🖷 Insert 👼 Delete 💩 Workflows    | 🔻 🖨 Report Options 🛛 👻 🚱 ECM Documents 🖌 😴 User Extensions  |                                     |
| * Forecasting Method                      | ETC                                                         |                                     |
| Contract Forecast Year                    | 2016                                                        |                                     |
| Contract Forecast Period                  | 1                                                           |                                     |
|                                           | Allow Forecast For Future Periods                           |                                     |
|                                           | Use Billing Rate Table For Revenue Forecast                 |                                     |
|                                           | Max Billing Amount Includes Unposted PCI's                  |                                     |
|                                           | Copy Last Stored Forecast                                   |                                     |
|                                           | Notes To Be Carried Forward Through Periods                 |                                     |
|                                           | Allow Negative Values In Cost To Complete                   |                                     |
| Default Projection Threshold %            | 0                                                           |                                     |
|                                           |                                                             |                                     |
|                                           | Detailed Time Phased Budgeting                              |                                     |
|                                           | Mested Groups Use Savings From Lower Levels                 |                                     |
| GC Monitor Cost Cutoff Option             | Company Level                                               |                                     |

For both of these options in the JC Control File, "**Company Level**" and "**Resource Level**", this **Cost Cutoff Date** in the **Selection Criteria** section is the <u>Company Level</u> cutoff date, and it is set to the most recent cutoff date from the Labor Cut-Off Date Maintenance screen (shown below) that is on or before the end date of the GL Period for which the forecast is being created.

| LABOR CUT-OFF DATE MAINTENANCE                                                        | 💾 Save 🕞 Exit 👔 🕐 🛆 🛛 🖉 🗸 🗘     |
|---------------------------------------------------------------------------------------|---------------------------------|
|                                                                                       |                                 |
| SELECTION CRITERIA                                                                    |                                 |
| Company 10 CMiC Construction Inc.                                                     |                                 |
| LABOR CUT-OFF DATES                                                                   |                                 |
| View 👻 🕎 🌇 Freeze 🖀 Detach 🛛 🖾 Search 😓 Insert 👩 Insert Multiple 😓 Delete 🗞 Workflows | 💌 🖨 Report Options 🔍 🎚 Export 👋 |
| * Cut-Off Date                                                                        |                                 |
| 31-Dec-2015                                                                           |                                 |
| 30-Nov-2015                                                                           |                                 |
| 31-Oct-2015                                                                           |                                 |
| 30-Sep-2015                                                                           |                                 |
| 31-Aug-2015                                                                           |                                 |
| 31-Jul-2015                                                                           |                                 |

Sample of Labor Cut-Off Date Maintenance screen; standard path: JC > Setup > Local Tables > Contract Forecasting > Labor Cut-Off Date Maintenance

Regardless of the option selected in the JC Control File, GC Monitor calculations remain the same. The option selected simply determines the dates for which the calculations occur:

- If "Company Level" is selected, each new Forecast Line's Cost Cutoff Date defaults to the Company Level Cost Cutoff Date from the Selection Criteria section.
- If "**Resource Level**" is selected, each new Forecast Line's **Cost Cutoff Date** defaults to the Employee Level **Cost Cutoff Date**, which is the reference date of the most recently posted timesheet for the employee that is on or before the end date of the current forecasted period. However, if no posted timesheets are found for the employee, the system will attempt to look up the **Cost Cutoff Date** that is set up at the Company Level. If no **Cost Cutoff Date** is set up at the Company Level, then the **Start Date** will be used for the beginning of the projection.

# [Display Forecast] - Button

When the screen is initially loaded, or when a selection criteria field is changed, click this button to display the forecast according to the selection criteria.

# [Refresh From Previous] - Button

Deletes the current forecast for the period, including new lines that start in the current period, and regenerates it from the previous period.

# [Re-calculate All Rates] - Button

If changes have been made to the JB Billing Rate Table or to Payroll Rates, click this button to re-calculate the **Default Hourly Cost Rate** and **Default Hourly Billing Rate** fields, and all calculations based on these rates.

As per this guide's <u>System Options – Screen</u> section, this button's functionality is impacted by the **Auto Refresh Employee Trade Code on GC Monitor** checkbox on the **Forecast** tab of the System Options screen.

# [Update Forecast Summary] - Button

Click to update Contract's summary on Summary tab.

# [Update Contract Date] - Button

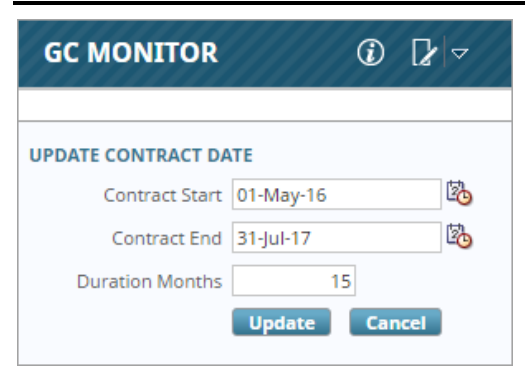

**NOTE**: Since preliminary and finishing work is required to complete a contract, labor resources can have start and end dates that lie outside of a contract's start and end dates.

This button's popup is used to change the JB Contract's start and end dates. Also, this popup is the only way to change a JB Contract's start and end dates, if a JB Contract has an associated forecast in GC Monitor, with at least 1 entered forecast line. This is to keep the start and end dates for forecast lines in sync with the Contract's start and end dates.

When a Contract's start and/or end dates are changed using this popup, the start and end dates for all forecast lines are updated as follows:

- 1. If the Contract's Start Date is set to a later date, all forecast lines with a Start Data before the Contract's new Start Date will have their Start Date set to the Contract's new Start Date.
- 2. If a Contract's End Date is set to an earlier date, all forecast lines with an End Date after the Contract's new End Date will have their End Date set to the Contract's new End Date.
- 3. If a Contract's End Date is set to a later date, all forecast lines with an End Date before the Contract's new End Date will have their End Date set to the Contract's new End Date.
- 4. If a Contract's Start Date and End Date are set to later dates, all forecast lines with a Start Data before the Contract's new Start Date will have their Start Date set to the Contract's new Start Date, and all forecast lines with an End Date before the Contract's new End Date will have their End Date set to the Contract's new End Date.

### [Refresh Forecast] - Button

Refresh the forecast based on any changes that would affect the forecast, such as adding a Cost Cutoff Date to the Labor Cut-Off Date Maintenance screen that falls within the forecast period range.

As per this guide's <u>System Options – Screen</u> section, this button's functionality is impacted by the **Auto Refresh Employee Trade Code on GC Monitor** checkbox on the **Forecast** tab of the System Options screen.

# [Import/Export Resource Plan Data] – Button

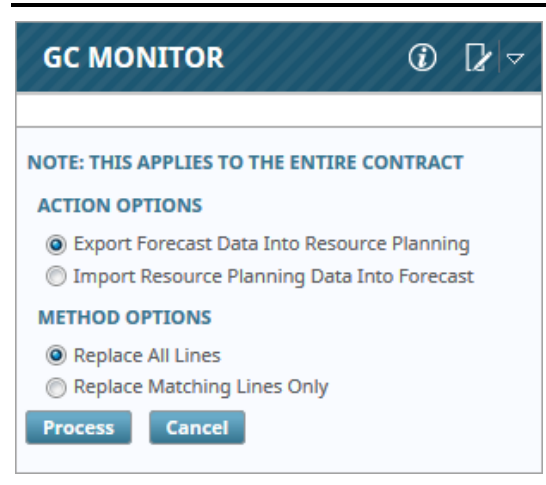

This button's popup is used to import Need Lines from Resource Planning into GC Monitor as Forecast Lines, and to export Forecast Lines from GC Monitor into Resource Planning as Need Lines.

### **Action Options**

### Export Forecast Data Into Resource Planning

This option is used to export all Forecast Lines from GC Monitor into Resource Planning as Need Lines. If a corresponding Resource Planning record does not exist for Job's corresponding Project, one will be created to contain the imported Need Lines.

### Calculating Need Line's Assignment % Field

If the **Synchronize RP Allocation Percent When Import/Export From Forecast** checkbox is unchecked on the **Forecast** tab of the System Options screen, the exported Need Line's **Assignment** % value is set to "100".

If this checkbox is checked, the Need Line's **Assignment %** value is calculated as follows, using the corresponding Forecast Line's **ETC Projected Cost Hours** field:

### Assignment % = Total Estimated Work Hours / ETC Projected Cost Hours

Where:

**Total Estimated Work Hours** = Total Work Days For Forecast Line x 8 hours

Ø Total Work Days For Forecast Line = number of <u>work</u> days between line's **Cost Cutoff Date** or its **Start Date** (whichever is later) and its **End Date** 

#### Import Resource Planning Data Into Forecast

This option is used to import Need Lines from Resource Planning into GC Monitor as Forecast Lines.

# Calculating Forecast Line's *Default Weekly Cost Hours* & *Default Weekly Billing Hours* Fields

If the Synchronize RP Allocation Percent When Import/Export From Forecast checkbox is unchecked on the Forecast tab of the System Options screen, the imported Forecast Line's Default Weekly Cost Hours and Default Weekly Billing Hours fields are set to "40".

If this checkbox is checked, the Forecast Line's **Default Weekly Cost Hours** and **Default Weekly Billing Hours** values are set to the following:

corresponding Need Line's Assignment % value x 40 hours

### **Method Options**

### **Replace All Lines**

Replace <u>all</u> lines, regardless, with imported/exported lines.

### **Replace Matching Lines Only**

Replace matching lines, matched by Trade and Bill Code.

# Labor – Tab

| GC MONITO        | R              |                           |                |                   |                           |             |                    |                      | P Save                      | e 🕞 Exit ( | ۵ ۲ 🗴         | 2 = Q |
|------------------|----------------|---------------------------|----------------|-------------------|---------------------------|-------------|--------------------|----------------------|-----------------------------|------------|---------------|-------|
| SELECTION CRITER | IA             |                           |                |                   |                           |             |                    |                      |                             |            |               |       |
| * Company CCC    |                | CMiC Test Construction Co | mpany          | Contra            | act Start 03/01/2017      | V SI        | now Completed Staf | fing                 |                             |            |               |       |
| * Contract J448  | 8957           | Freshmart Office Building | - Chicago Il   | Contro            | act End 12/31/2018        |             |                    |                      |                             |            |               |       |
| Year 20          | 16 🔺 Per 10    | From 10/01/2016           | To 10          | 0/31/2016         | Cost Cutoff Date 10/26/20 | )16         |                    |                      |                             |            |               |       |
| Dis              | splay Forecast | Refresh From Previous     | Re-calcul      | ate All Rates     | Update Forecast Summary   | Updat       | e Contract Date    | Refresh Forecast     | Import/Export Resource Plan | n Data     |               |       |
|                  |                |                           |                |                   |                           |             |                    |                      |                             |            |               |       |
| Labor Other      | Summary        |                           |                |                   |                           |             |                    |                      |                             |            |               |       |
|                  |                |                           |                |                   |                           |             |                    |                      |                             |            |               |       |
| View 👻 🕎         | 🖬 Freeze 🖷 🛙   | Detach 👩 Search 🐺 I       | insert 📲 Ins   | sert Multiple 🛛 🛲 | Delete 🛞 Workflows 👻      | 🔒 Report    | Options 🚽 🌉 E      | xport 🕎 Import 🥵     | ECM Documents 🚽 🖧 User      | Extensions |               |       |
|                  |                |                           |                |                   |                           |             |                    |                      | 1                           |            |               |       |
| Trade            | Employee       | Employee Name             | Union          | Pay Type          | * Bill Code               |             | * Job              | * Cost Code          | Cost Code Description       | * Category | Cost Cutoff D | ate   |
|                  | 1.10           |                           |                | 1.000             |                           |             |                    |                      |                             |            |               | 02    |
| GLAB             | MR             | MIKE ROCK                 |                | NWHR              | J448957.03 31 13.L        | _           | J448957            | 03 31 13             | Heavy Weight Structural Cr  | L          | 10/26/2016    | 05/   |
| 8315             | ZZ-251         | Bruce Alexandrov          |                | NWHR 🔺            | J448957.08-200.L          | <b>A</b>    | J448957 <b>▲</b>   | 08-200               | Adjustment - Contract       | L          | 10/26/2016    | 03    |
| 1                |                |                           |                |                   |                           |             |                    |                      |                             |            |               |       |
| Trade Crane Or   | perator        | Union                     |                |                   | Bill Code Adjustment - (  | ontract - I |                    | lob Freshmart Office | Building - Chicago I Cater  |            |               |       |
| Period           | Details Defa   | ult Missing Bill Codes    | Push lindate T | o Pesource Plan   | Sin couc Aujustnene C     | onu det - i |                    | job meanmarconice    | carego i carego             |            |               |       |
| <                | Details        | are massing on codes      | uan opuate i   | o Resource Flatt  |                           |             |                    |                      |                             |            |               | F     |

Sample of Labor tab, framed in red.

This tab is used to project labor costs, including labor burden costs.

**NOTE**: Only Bill Codes with Categories that have their **Cost Type** field set to "**Labour**" are available in **Bill Code** LOVs on this tab. For details, please refer to the <u>Maintain Cost Categories – Screen</u> section in this guide.

### Labor & Labor Burden Forecast Lines

Two types of costs can be forecast on this tab to project total labor costs for an Employee:

1. Labor

Create Forecast Line to project labor cost based on Employee's Charge Rate, which defaults into line's **Default Hourly Cost** Rate field, and based on Employee's Billing Rate, which defaults into line's **Default Hourly Billing Rate** field.

2. Labor Burden (Benefits, Deductions, Workers Compensation, Pubic Liability, Taxes)

Create Forecast Lines for each labor burden for the Employee.

**NOTE**: Labor burdens must have been set up to be charged against the Job, so that their costs are posted to the JC Transaction table.

Also, multiple lines can be entered against an Employee and Bill Code, as long as the Pay Type is different. As shown below, the two lines with the same **Employee** and **Bill Code** fields are not duplicates since the **Pay Type** fields are different:

| Labor  | Equipment Ot    | her Sum  | mary         | line:<br>Pay | s are not<br>Type fiel | duplicates sind<br>ds are differen | t l            |                   |                            |            |                  |
|--------|-----------------|----------|--------------|--------------|------------------------|------------------------------------|----------------|-------------------|----------------------------|------------|------------------|
| View 🕶 | <b>Y</b> Freeze | Detach   | 🔁 Search 🛛 🛃 | Insert 👩 In  | sert Multiple          | 🖻 Delete 🛛 🛞 Workflov              | /s 🛛 👻 🖨 Repor | t Options 🛛 👻 🄜 B | Export 😨 Import 🥵 ECM      | Documents  | User Extension   |
| Trac   | le Employ       | ree E    | mployee Name | Union        | Рау Туре               | * Bill Code                        | * Job          | * Cost Code       | Cost Code Description      | * Category | Cost Cutoff Date |
| TRUC   | 1001            | Peter    | son Gerald   | 1000         | OVHR                   | J448957.03-100.L                   | J448957        | 03-100            | Structural Concrete        | L          | 21/Jul/2016      |
| TRUC   | 1001            | Peter    | son Gerald   | 1000         | NWHR                   | J448957.03-100.L                   | J448957        | 03-100            | Structural Concrete        | L          | 21/Jul/2016      |
| 1634   | CCC-WK-H        | R20 Mart | in Varys     |              | NWHR                   | J448957.03 31 13.L                 | J448957        | 03 31 13          | Heavy Weight Structural Co | L          | 16/Oct/2017      |

### Labor Forecast Table

The following provides details about the columns of this tab's table:

### Trade

Trade of Employee for the forecast line; Employee's trade is set via **Trade** field on **Company** tab of Employee Profile.

### Employee, Employee Name

Employee belonging to the selected Trade doing the work specified by the Bill Code.

If "**TBD**" is selected, the **Default Hourly Cost Rate** (Charge Rate) field and **Default Hourly Billing Rate** (Bill Rate) field is determined using the selected **Trade** and the TBD Trade Rate Maintenance screen's table (standard Treeview path: JC > Setup > Local Tables > Contract Forecasting > TBD*Trade Rate Maintenance*).

If selecting Employees by their names via the **Employee Name** field is preferable to selected them by their codes via the **Employee** field, use the Lite Editor to make the **Employee** field invisible, and to make the **Employee Name** field enabled.

### Union

Employee's union, as set via Union field on Personal tab of Employee Profile.

If the **Employee** field is set to "**TBD**", the **Job**, **Trade** and **Union** fields are used instead to determine the values for the **Default Hourly Cost Rate** (Charge Rate) and **Default Hourly Billing Rate** (Bill Rate) fields, as set via the following pay rates maintenance screens and hierarchy (first rate found using following hierarch is rate used):

- 1. Job Pay Rates Maintenance (standard path: *Payroll > Setup > Pay Rates > Job*)
- 2. TBD Trade Rate Maintenance (standard path: *JC* > *Setup* > *Local Tables* > *Contract Forecasting* > *TBD Trade Rate Maintenance*).
- 3. Union Pay Rates (standard path: *Payroll > Setup > Pay Rates > Union*)
- 4. Payroll Trade Rates (standard path: *Payroll > Setup > Pay Rates > Trade*)

If this field is set to "ALL", the Job and Trade values are used to find the pay rates, and the Union value to search for is treated like a wildcard.

If this field is set to "**NONE**", the Job and Trade values are used to find the pay rates, and the Union Pay Rates table is not searched.

If this field is left blank, the Job and Trade values are used to find the pay rates, and the Union value is treated like a wildcard.

### **FLSA Exemption**

If the **Apply FLSA Exemption Rule to GC Monitor** box is checked on the **Forecast** tab of the System options screen (standard path: *System > Setup > System Options*), and the **Unionized** checkbox on the **Personal** tab of the Employee Profile is unchecked, this field is set to NULL and disabled.

NOTE: Escalators can be set for Unions via the *Escalator Maintenance screen*.

### Pay Type

Select the Hours Type to use for the **Default Hourly Cost Rate** (Charge Rate) and **Default Hourly Billing Rate** (Bill Rate) fields.

### **FLSA Exemption**

If the **Apply FLSA Exemption Rule to GC Monitor** box is checked on the **Forecast** tab of the System options screen, and the **FLSA Type** field on the **Personal** tab of the Employee Profile is set to "**Exempt**", this field is set and locked to "**NWHR**". Also, the maximum number of hours that can be entered in the **Default Weekly Cost Hours** field becomes 40.

### Bill Code

Select the Bill Code to use for this forecasting line. Refer to the <u>Maintain Cost Categories – Screen</u> subsection in this guide for details about what Bill Codes appear on what tab.

### Job

Job to which this line's costs are charged; LOV limited to Jobs associated to JB Contract.

### **Cost Code, Cost Code Description**

Cost Code for the forecast line. Only Cost Codes associated to Categories set to appear on the **Labor** tab will be available. Refer to the <u>Maintain Cost Categories – Screen</u> subsection in this guide for details about what Categories appear on what tab.

### Category

Category for the forecast line. Refer to the <u>Maintain Cost Categories – Screen</u> subsection in this guide for details about what Categories appear on what tab.

### **Cost Cutoff Date**

This date will be used as the last day to calculate actual costs, and the day following this date will be used to calculate the projection moving forward. If no date is entered in the **Cost Cutoff Date** field, there will be no actual costs.

The following graphic illustrates how projected cost becomes actual cost when the cost cutoff date is updated.

| Jan         | Feb    | Mar  | Apr | May     | June       | July | Aug      | Sept   | Oct  | Nov | Dec              |
|-------------|--------|------|-----|---------|------------|------|----------|--------|------|-----|------------------|
|             | Actu   | ıal  | -   |         |            |      | Projecti | on     |      |     | -                |
|             |        |      |     | Cost Cu | itoff Date | •    |          |        |      |     |                  |
| Jan         | Feb    | Mar  | Apr | May     | June       | July | Aug      | Sept   | Oct  | Nov | Dec              |
| -           |        | Actu | al  |         | _          |      |          | Projec | tion |     |                  |
| roject Star | t Date |      |     |         |            |      |          |        |      | F   | Project End Date |

For details about what Cost Cutoff Date will default into this field, please refer to the following subsection in this guide: GC Monitor – Screen > <u>Selection Criteria – Section</u> > Cost Cutoff Date.

### Start Date, End Date

Employee's start and end date; these dates default in from the Contract's **Contract Start** and **Contract End** fields.

**NOTE**: Since preliminary and finishing work is required to complete a JB Contract, labor resources can have start and end dates that lie outside of a Contract's start and end dates.

### **Default Weekly Cost Hours**

This field's value defaults to "40", and it is editable. The field's value defaults to the Weekly Cost Hours and Weekly Billing Hours fields for each Period of the forecast line's Period Details (viewed in Period Details popup launched by the [Period Details] button on the Labor tab).

### **FLSA** Exemption

If the **Apply FLSA Exemption Rule to GC Monitor** box is checked on the **Forecast** tab of the System options screen, and the **FLSA Type** field on the **Personal** tab of the Employee Profile is set to "**Exempt**", this field's maximum is set to 40.

### **Default Hourly Cost Rate**

This rate is the Charge Rate that would be used for the Employee's Timesheet.

For details, about how the system determines an Employee's Charge Rate, please refer to this guide's *Pay Rates Setup – Quick Guide* section.

**NOTE**: Even if the **Use Pay Rate for Charging Job Timesheets** checkbox is checked for this Job's Company in the PY Control File, the Charge Rate (not the Pay Rate) is used in GC Monitor.

#### Always Restrict To Current Rate in GC Monitor

If the **Always Restrict To Current Rate in GC Monitor** checkbox is checked on the **Forecast** tab of the System options screen, regardless of what period is being forecasted, the Cost Rate used is the one set up for your <u>current system date</u>, not the Cost Rate set up for the period being forecasted.

### Hourly Cost Rate Override

Use this field to override the default value in the **Default Hourly Cost Rate** field.

### **Default Weekly Billing Hours**

This editable default value is calculated using the **Hours/Year** field and on the **Personal** tab of the Employee's Profile; if no entries for these fields are found in the Employee's Profile, this value default to 40.

### **Default Hourly Billing Rate**

This rate is the Bill Rate that would be used for the Employee's Timesheet.

For details, about how the system determines an Employee's Bill Rate, please refer to this guide's *Pay Rates Setup – Quick Guide* section.

### Always Restrict To Current Rate in GC Monitor

If the **Always Restrict To Current Rate in GC Monitor** checkbox is checked on the **Forecast** tab of the System options screen, regardless of what period is being forecasted, the Billing Rate used is the one set up for your <u>current system date</u>, not the Billing Rate set up for the period being forecasted.

### Hourly Billing Rate Override

Use this field to override the default value in the Default Hourly Billing Rate field.

### **Actual Hours To Date**

Actual hours posted via Timesheets for Employee, Bill Code and Job combination.

### **Actual Cost To Date**

Actual amounts posted to JC Transaction table for Employee, Bill Code and Job combination, up to the date specified by this line's **Cost Cutoff Date** field.

**NOTE**: Whether the Bill Code is for labor (based only on Charge Rate and Billing Rate) or a labor burden (i.e., benefit, deduction, workers compensation, pubic liability, tax), the Bill Code must have been set up to be charged against the Job.

### Actual Billed To Date

Actual billing amounts posted via Timesheets for Employee, Bill Code and Job combination, up to the date specified by this line's **Cost Cutoff Date** field.

### **ETC Projected Cost Hours**

Total number of Cost Hours required to complete work from this line's **Cost Cutoff Date** to this line's **End Date**, as calculated in the Period Details popup. This field's total is the sum of all the hours under the **Projected Cost Hours** column of the Period Details popup, and this column also displays this total at the bottom of it.

#### **ETC Projected Cost Amount**

### = ETC Projected Cost Hours × Default Hourly Cost Rate

Total Cost Amount required to complete work from this line's **Cost Cutoff Date** to this line's **End Date**.

### **ETC Projected Billing Hours**

Total number of Billing Hours required to complete work from this line's **Cost Cutoff Date** to this line's **End Date**, based on this line's **Default Weekly Billing Hours**.

### **ETC Projected Billing Amount**

### = ETC Projected Billing Hours × Default Hourly Billing Rate

Total Billing Amount required to complete work, from this line's **Cost Cutoff Date** to this line's **End Date**.

**Total Projected Cost Hours** 

= Actual Hours To Date + ETC Projected Cost Hours

**Total Projected Cost Amount** 

= Actual Cost To Date + ETC Projected Cost Amount

**Total Projected Billing Amount** 

= Actual Cost To Date + ETC Projected Billing Amount

### [Period Details] - Button

| GC MONI         | TOR           |                      |                            |                               |                         |                     |                              |                        |                                 |                          |                             | Ì |
|-----------------|---------------|----------------------|----------------------------|-------------------------------|-------------------------|---------------------|------------------------------|------------------------|---------------------------------|--------------------------|-----------------------------|---|
|                 | TERIA         |                      |                            |                               |                         |                     |                              |                        |                                 |                          |                             |   |
| R               | esource Mike  | Rock                 |                            | Reso                          | ource Type G            | eneral Laborer      |                              |                        |                                 |                          |                             |   |
|                 | Job J448      | 957                  |                            |                               | Cost Code 0             | 3 31 13             |                              | Category L             |                                 |                          |                             |   |
| Cost Cut        | off Date 04/1 | 5/2017               |                            |                               | Start Date 0            | 3/01/2017           |                              | End Date 12/31/        | 2018                            |                          |                             |   |
|                 |               | /iew History         |                            |                               |                         |                     |                              |                        |                                 |                          |                             |   |
| RIOD DETAIL     | s             |                      |                            |                               |                         |                     |                              |                        |                                 |                          |                             |   |
| iew 🕶 🛛 🔻       | Freeze        | 🖷 Detach             | 👩 Search                   | 🛞 Workflo                     | ws   🖛 🖨 R              | eport Options 🛛 🖛   | 🔜 Export 🛛 🚱                 | ECM Documents          | User Extens                     | sions                    |                             |   |
| Current<br>Year | Period        | Weekly Cost<br>Hours | Weekly<br>Billing<br>Hours | Working<br>Days Per<br>Period | Projected<br>Cost Hours | Hourly Cost<br>Rate | Hourly Cost<br>Rate Override | Hourly Billing<br>Rate | Hourly Billing<br>Rate Override | Projected Cost<br>Amount | Projected Billing<br>Amount |   |
| 2017            | 4             | 35.00                | 35.00                      | 10                            | 70.00                   | 45.0000             |                              | 50.0000                |                                 | 3,150.00                 | 3,500.00                    |   |
| 2017            | 5             | 35.00                | 35.00                      | 23                            | 161.00                  | 45.0000             |                              | 50.0000                |                                 | 7,245.00                 | 8,050.00                    |   |
| 2017            | 6             | 35.00                | 35.00                      | 22                            | 154.00                  | 45.0000             |                              | 50.0000                |                                 | 6,930.00                 | 7,700.00                    |   |
| 2017            | 7             | 35.00                | 35.00                      | 21                            | 147.00                  | 45.0000             |                              | 50.0000                |                                 | 6,615.00                 | 7,350.00                    |   |
| 2017            | 8             | 35.00                | 35.00                      | 23                            | 161.00                  | 45.0000             |                              | 50.0000                |                                 | 7,245.00                 | 8,050.00                    |   |
| 2017            | 9             | 35.00                | 35.00                      | 21                            | 147.00                  | 45.0000             |                              | 50.0000                |                                 | 6,615.00                 | 7,350.00                    |   |
| 2017            | 10            | 35.00                | 35.00                      | 22                            | 154.00                  | 45.0000             |                              | 50.0000                |                                 | 6,930.00                 | 7,700.00                    |   |
| 2017            | 11            | 35.00                | 35.00                      | 22                            | 154.00                  | 45.0000             |                              | 50.0000                |                                 | 6,930.00                 | 7,700.00                    |   |
| 2017            | 12            | 35.00                | 35.00                      | 21                            | 147.00                  | 45.0000             |                              | 50.0000                |                                 | 6,615.00                 | 7,350.00                    |   |
| 2018            | 1             | 35.00                | 35.00                      | 23                            | 161.00                  | 45.0000             |                              | 50.0000                |                                 | 7,245.00                 | 8,050.00                    |   |
| 2018            | 2             | 35.00                | 35.00                      | 20                            | 140.00                  | 45.0000             |                              | 50.0000                |                                 | 6,300.00                 | 7,000.00                    |   |
| 2018            | 3             | 35.00                | 35.00                      | 22                            | 154.00                  | 45.0000             |                              | 50.0000                |                                 | 6,930.00                 | 7,700.00                    |   |
|                 |               |                      |                            |                               |                         |                     |                              |                        |                                 |                          |                             |   |

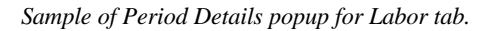

When a Labor Forecast Line is created, the component forecast lines for each GL Period after the current forecast period, which make up the main forecast line's Period Details, are set to the defaults entered for the main forecast line. For instance, in the Period Details popup, each period's **Hourly Cost Rate** value is set to the main forecast line's **Default Hourly Cost Rate** value.

NOTE: Only future periods are forecasted in a forecast's Period Details.

The Period Details popup is used to change these defaulted values for the future periods in order to update and enhance the forecast's accuracy. Additionally, it displays a breakdown of the **Projected Cost Amount** and **Projected Billing Amount** for each future period. The total at the bottom of the **Projected Cost Amount** column is displayed by the **ETC Projected Cost Amount** field of the main forecast line, and the total at the bottom of the **Projected Billing Amount** column is displayed by the **ETC Projected Billing Amount** field of the main forecast line.

If a default value in a future period's forecast line is changed, its background in the Period Details popup becomes yellow, and so does the main Forecast Line's background, as shown below:

| La | bor      | Other   | Summary       | yellow backgrour<br>value in Period De | nd indicate<br>etails was | s default<br>changed |                            |                    |                |                                 |              |                     |            |
|----|----------|---------|---------------|----------------------------------------|---------------------------|----------------------|----------------------------|--------------------|----------------|---------------------------------|--------------|---------------------|------------|
|    |          |         |               |                                        | _                         |                      | - L -                      |                    |                |                                 |              |                     |            |
|    | View 🔻   | ΥI      | 🚡 Freeze 📲 D  | letach 🔯 Search 🖶                      | Insert 🛃 Ins              | sert Multiple 🛛 🖶    | Delete 🗞 Workflows 🖛 🖨     | Report Options     | 👻 🎆 Export 🔛 🗄 | Import 🔮 ECM Documents          | ▼ ਨੂੰ User B | xtensions           |            |
|    | Trad     | le      | Employee      | Employee Name                          | Union                     | Pay Type             | * Bill Code                | * Job              | * Cost Code    | Cost Code Description           | * Category   | Cost Cutoff<br>Date | * Start D  |
|    | 1412     |         | ZZ-76546789   | Denzel Washington                      |                           | NWHR                 | J448957.03 31 13.L         | J448957            | 03 31 13       | Heavy Weight Structural Co      | L            | 10/31/2016          | 03/01/2017 |
|    | 326      |         | ZZ-COLLIN 🔺   | Sharon Collins                         | <b>A</b>                  | NWHR 🔺               | J448957.03 31 13.L 🔺       | J448957 🔺          | 03 31 13 🔺     | Heavy Weight Structural Co      | L 🔺          | 10/31/2016          | 03/01/2017 |
|    | 6510     |         | ZZ-OLSEN      | Ole Olsen                              |                           | NWHR                 | J448957.03-200.L           | J448957            | 03-200         | Architectural Concrete          | L            | 10/31/2016          | 03/01/2017 |
|    |          |         |               |                                        |                           |                      |                            |                    |                |                                 |              |                     |            |
|    | •        |         |               | III                                    |                           |                      |                            |                    |                |                                 |              |                     | F.         |
| 1  | rade Pho | otograj | phers         | Union                                  |                           |                      | Bill Code Heavy Weight Str | uctural Concrete - | L Job Fres     | nmart Office Building - Chicago | I Catego     | ory L               |            |
|    | Pe       | eriod D | Details Defau | ult Missing Bill Codes                 | Push Update T             | o Resource Plan      |                            |                    |                |                                 |              |                     |            |

### Fields

### View History - Checkbox

If checked, the **Previous Period Forecast Cost**, **Previous Period Forecast Billing**, **Actual Cost Amount**, and **Actual Billed Amount** columns are visible.

### Working Days Per Period

This field displays the number of calculated <u>working</u> days for the period. If the <u>first</u> period in this popup has the **Cost Cutoff Date** within its range, its number of working days is calculated from the **Cost Cutoff Date** onwards.

# [Default Missing Bill Codes] - Button

This button's functionality will look at the JB Contract to look for Bill Codes set to appear on this **Labor** tab (Bill Codes with Categories having their **Cost Type** field set to "**Labor**") that have yet to be added as forecast lines. If missing Bill Codes are found, forecast lines for them will be added to this tab.

# [Push Update to Resource Plan] - Button

Clicking this button exports the selected Forecast Line to the corresponding record in Resource Planning as a Need Line.

# Other – Tab

| mention                                                                                                    |                                                                        |                                                                                                 |                                                                                                    |                                                          |                                |                                                                                                    |                                                                                                    |                                                                            |                                                               |                                                           | B                                                                                                    | Save 🕞 Ex                                      | iit (j) 🕐                                   |                                                 |
|----------------------------------------------------------------------------------------------------|------------------------------------------------------------------------|-------------------------------------------------------------------------------------------------|----------------------------------------------------------------------------------------------------|----------------------------------------------------------|--------------------------------|----------------------------------------------------------------------------------------------------|----------------------------------------------------------------------------------------------------|----------------------------------------------------------------------------|---------------------------------------------------------------|-----------------------------------------------------------|----------------------------------------------------------------------------------------------------|------------------------------------------------|---------------------------------------------|-------------------------------------------------|
| Company Code                                                                                                    |                                                                        |                                                                                                 |                                                                                                    |                                                          |                                |                                                                                                    |                                                                                                    |                                                                            |                                                               |                                                           |                                                                                                    |                                                |                                             |                                                 |
| ICTION CRITERIA                                                                                                    |                                                                        |                                                                                                 |                                                                                                    |                                                          |                                |                                                                                                    |                                                                                                    |                                                                            |                                                               |                                                           |                                                                                                    |                                                |                                             |                                                 |
| ompany CCC                                                                                                    | A CMiC                                                                 | Test Construct                                                                                  | ion Company                                                                                                    | Contr                                                    | ract Start 01/01/2014          | Show                                                                                                    | v Completed Staff                                                                                                    | fing                                                                       |                                                               |                                                           |                                                                                                    |                                                |                                             |                                                 |
| * Contract 12345 Project 12345 - Forecasting PMJSP Contract End 12/31/2017                                                                                     |                                                                        |                                                                                                 |                                                                                                    |                                                          |                                |                                                                                                    |                                                                                                    |                                                                            |                                                               |                                                           |                                                                                                    |                                                |                                             |                                                 |
| Year 2017 A Per 6 From 06/01/2017 To 06/30/2017 Cost Cutoff Date 04/15/2017                                                                                    |                                                                        |                                                                                                 |                                                                                                    |                                                          |                                |                                                                                                    |                                                                                                    |                                                                            |                                                               |                                                           |                                                                                                    |                                                |                                             |                                                 |
| Display Forec                                                                                                    | ast Refre                                                              | sh From Previo                                                                                  | Re-calculate                                                                                                    | All Rates                                                | Update Forecast Summa          | ry Update C                                                                                                    | ontract Date                                                                                                    | Refresh Forec                                                              | ast Impo                                                      | rt/Export Resou                                           | rce Plan Data                                                                                                    |                                                |                                             |                                                 |
|                                                                                                    |                                                                        |                                                                                                 |                                                                                                    |                                                          |                                |                                                                                                    |                                                                                                    |                                                                            |                                                               |                                                           |                                                                                                    |                                                |                                             |                                                 |
| or Other Summ                                                                                                    | hary                                                                   |                                                                                                 |                                                                                                    |                                                          |                                |                                                                                                    |                                                                                                    |                                                                            |                                                               |                                                           |                                                                                                    |                                                |                                             |                                                 |
|                                                                                                    |                                                                        |                                                                                                 |                                                                                                    |                                                          |                                |                                                                                                    |                                                                                                    |                                                                            |                                                               |                                                           |                                                                                                    |                                                |                                             |                                                 |
|                                                                                                    | - Datash                                                               | _                                                                                               |                                                                                                    |                                                          |                                |                                                                                                    |                                                                                                    |                                                                            |                                                               |                                                           |                                                                                                    |                                                |                                             |                                                 |
| View 🔻 🐺 🌆 Freeze 🖀 Detach 🔯 Search 🖶 Insert 🗿 Insert Multiple 🛱 Delete 🗞 Workflows 🗷 🌩 Report Options 💌 🐘 Export 😨 Import 🚱 ECM Documents 🔍 🛠 User Extensions |                                                                        |                                                                                                 |                                                                                                    |                                                          |                                |                                                                                                    |                                                                                                    |                                                                            |                                                               |                                                           |                                                                                                    |                                                |                                             |                                                 |
| 0                                                                                                    | - Detach                                                               | Search                                                                                          | 🖶 Insert 📲 Insert I                                                                                                    | Multiple 🚌                                               | Delete 🛞 Workflows             | 👻 🔒 Report O                                                                                                    | ptions 🛛 👻 🌉 Ex                                                                                                    | kport 💮 Impo                                                               | rt 🧣 ECM D                                                    | ocuments 🛛 👻 👌                                            | User Extensi                                                                                                    | ons                                            |                                             |                                                 |
| Bill Code                                                                                                    | * Job                                                                  | Search                                                                                          | Cost Code Description                                                                                                   | Multiple 📰                                               | Delete 🗞 Workflows Description | 👻 🖶 Report O                                                                                                    | End                                                                                                    | port Period                                                                | rt 🔮 ECM D<br>default Cost                                    | ocuments 🛛 👻 👌                                            | Actual Units                                                                                                    | ons<br>Actual Cost                             | Actual Billed                               | ETC Projecte                                    |
| Bill Code                                                                                                    | * Job                                                                  | Search<br>* Cost Code                                                                           | Cost Code Description                                                                                                   | Multiple 📰                                               | Delete 🗞 Workflows             | ➡ Report O Start Date                                                                                                    | End AV                                                                                                    | port 📑 Impo<br>Default Period<br>Units                                     | rt 🔮 ECM D<br>default Cost<br>Rate                            | ocuments   👻 a<br>Default Billing<br>Rate                 | Q<br>Actual Units<br>To Date                                                                                                    | ons<br>Actual Cost<br>To Date                  | Actual Billed<br>To Date                    | ETC Projecte<br>Units                           |
| Bill Code                                                                                                    | * Job                                                                  | Search  Cost Code  03-100                                                                       | Insert      Insert     Insert                                                                                           | Multiple 🛃                                               | Delete 🗞 Workflows             | ←                                                                                                    | End                                                                                                    | xport Period<br>Default Period<br>Units<br>100.00                          | rt 🔮 ECM D<br>default Cost<br>Rate<br>35.00                   | ocuments   + 2<br>Default Billing<br>Rate<br>41.00        | on User Extensi<br>Actual Units<br>To Date                                                                                                    | ons<br>Actual Cost<br>To Date                  | Actual Billed<br>To Date                    | ETC Projecte<br>Units<br>600.                   |
| Bill Code<br>12345.03-100.CF                                                                                                    | * Job<br>12345 ▲<br>12345                                              | <ul> <li>Search</li> <li>Cost Code</li> <li>03-100 </li> <li>02-100</li> </ul>                  | Insert      Insert      Insert      Insert      Cost Code Description     Structural Concrete     Structural Demolition | Multiple 🛃                                               | Delete 🗞 Workflows Description | <ul> <li>➡ Report Of</li> <li>Start Date</li> <li>01/01/2014 23</li> <li>01/01/2014</li> </ul>                                                                                                    | End A Control Control | xport Period<br>Default Period<br>Units<br>100.00<br>150.00                | rt SECM D<br>default Cost<br>Rate<br>35.00<br>20.00           | Default Billing<br>Rate<br>41.00<br>26.00                 | Status User Extensi<br>Actual Units<br>To Date<br>233.00                                                                                                    | ons<br>Actual Cost<br>To Date<br>8,394.50      | Actual Billed<br>To Date<br>19690           | ETC Projecte<br>Units<br>600.<br>900.           |
| Bill Code<br>12345.03-100.CFF<br>12345.02-100.CFB<br>12345.02-200.CFB                                                                                          | <ul> <li>★ јоь</li> <li>12345</li> <li>12345</li> <li>12345</li> </ul> | <ul> <li>Search</li> <li>Cost Code</li> <li>03-100 ▲</li> <li>02-100</li> <li>02-200</li> </ul> | Insert II Insert I     Cost Code Description     Structural Concrete     Structural Demolition     Utility Removal      | Category     CFB     CFB     CFB     CFB     CFB     CFB | Delete So Workflows            | ←      ←      ←      ←      ←      ←      ←      ←      ←      ←      ←      ←      ←      ←      ←      ←      ←      ←      ←      ←      ←      ←      ←      ←      ←      ←      ←      ←      ←      ←      ←      ←      ←      ←      ←      ←      ←      ←      ←      ←      ←      ←      ←      ←      ←      ←      ←      ←      ←      ←      ←      ←      ←      ←      ←      ←      ←      ←      ←      ←      ←      ←      ←      ←      ←      ←      ←      ←      ←      ←      ←      ←      ←      ←      ←      ←      ←      ←      ←      ←      ←      ←      ←      ←      ←      ←      ←      ←      ←      ←      ←      ←      ←      ←      ←      ←      ←      ←      ←      ←      ←      ←      ←      ←      ←      ←      ←      ←      ←      ←      ←      ←      ←      ←      ←      ←      ←      ←      ←      ←      ←      ←      ←      ←      ←      ←      ←      ←      ←      ←      ←      ←      ←      ←      ←      ←      ←      ←      ←      ←      ←      ←      ←      ←      ←      ←      ←      ←      ←      ←      ←      ←      ←      ←      ←      ←      ←      ←      ←      ←      ←      ←      ←      ←      ←      ←      ←      ←      ←      ←      ←      ←      ←      ←      ←      ←      ←      ←      ←      ←      ←      ←      ←      ←      ←      ←      ←      ←      ←      ←      ←      ←      ←      ←      ←      ←      ←      ←      ←      ←      ←      ←      ←      ←      ←      ←      ←      ←      ←      ←      ←      ←      ←      ←      ←      ←      ←      ←      ←      ←      ←      ←      ←      ←      ←      ←      ←      ←      ←      ←      ←      ←      ←      ←      ←      ←      ←      ←      ←      ←      ←      ←      ←      ←      ←      ←      ←      ←      ←      ←      ←      ←      ←      ←      ←      ←      ←      ←      ←      ←      ←      ←      ←      ←      ←      ←      ←      ←      ←      ←      ←      ←      ←      ←      ←      ←      ←      ←      ←      ←      ←      ←      ←      ←      ←      ←      ←      ←      ←      ←      ←      ← | End<br>Date<br>12/31/2017 23<br>12/31/2017<br>12/31/2017                                                                                                    | Contemport Period<br>Default Period<br>Units<br>100.00<br>150.00<br>200.00 | rt PECM D<br>default Cost<br>Rate<br>35.00<br>20.00<br>500.00 | Default Billing<br>Rate<br>41.00<br>26.00                 | Straight Contracts and Contracts and Contrac | Actual Cost<br>To Date<br>8,394.50             | Actual Billed<br>To Date<br>19690           | ETC Projecte<br>Units<br>600.<br>900.           |
| Bill Code<br>12345.03-100.CF<br>12345.02-100.CFB<br>12345.02-200.CFB                                                                                           | * Job<br>12345 A<br>12345<br>12345                                     | Ø         Search           * Cost Code         03-100           02-100         02-200           | Insert     Insert     Insert     Insert     Insert     Insert     Insert     Insert                                     | Category     CFB     CFB     CFB     CFB     CFB         | Delete So Workflows            | A Report O     Start Date     01/01/2014     O1/01/2014     01/01/2014                                                                                                    | End<br>Date<br>12/31/2017<br>12/31/2017<br>12/31/2017                                                                                                    | xport Default Period<br>Units<br>100.00<br>150.00<br>200.00                | rt PECM D<br>default Cost<br>Rate<br>35.00<br>20.00<br>500.00 | ocuments V 2<br>Default Billing<br>Rate<br>41.00<br>26.00 | Cuser Extensi<br>Actual Units<br>To Date<br>233.00<br>233.00                                                                                                    | Actual Cost<br>To Date<br>8,394.50<br>8,394.50 | Actual Billed<br>To Date<br>19690<br>19,690 | ETC Projecto<br>Units<br>600.<br>900.<br>1,200. |

Sample of Other tab, framed in red.

This tab is used to account for non-labor costs, such as costs for materials and rentals.

The Bill Codes must have been set up to be charged against the Job so that costs against them are posted to the JC Transaction table, and their Categories must have been set up to appear on this tab (refer to <u>Maintain</u> <u>Cost Categories – Screen</u> subsection for details).

There are two ways in which a forecast line can be entered on the **Other** tab:

### 1. Enter Default Rate(s)

Use the **Default Period Units**, **Default Cost Rate** and/or **Default Billing Rate** fields to enter the default amounts required to calculate costs for a period, which default to all the other periods being forecasted (default value for each period can be overwritten in Period Details popup).

### 2. Enter ETC Projected Amount

Use the **ETC Projected Cost Amount** and/or **ETC Projected Billing Amount** fields to enter the projected lump sum of the cost for all periods of the forecast line, which auto-populates the **Default Cost Rate** and/or **Default Billing Rate** fields respectively.

### **Other Forecast Table**

The following provides details about the columns of this tab's table:

### Bill Code

Select the Bill Code for the cost being forecasted. Refer to the <u>Maintain Cost Categories – Screen</u> subsection in this guide for details about what Bill Codes appear on what tab.

### Job

Job to which this line's costs are charged; LOV limited to Jobs associated to JB Contract.

### Cost Code, Cost Code Description

Cost Code for the forecast line. Only Cost Codes associated to Categories set to appear on the **Other** tab will be available. Refer to the <u>Maintain Cost Categories – Screen</u> subsection in this guide for details about what Categories appear on what tab.

### Category, Description

Category and its description for the cost being forecasted. Refer to the <u>Maintain Cost Categories –</u> <u>Screen</u> subsection in this guide for details about what Categories appear on what tab.

### Start Date, End Date

Start and end date of cost being forecasted; these dates default in from the Contract's **Contract Start** and **Contract End** fields.

**NOTE**: Since preliminary and finishing work is required to complete a JB Contract, forecast lines can have start and end dates that lie outside of a Contract's start and end dates.

### **Default Period Units**

Default amount of required units per period; amount entered here defaults into the **Projected Unit** field for each period of this forecast line's Period Details.

### Default Cost Rate

Default cost rate per unit; amount entered here defaults into the **Projected Cost Rate** field for each period of the forecast line's Period Details. For each period, the **Projected Unit** value is multiplied by the **Projected Cost Rate** value to calculate the period's **Projected Cost Amount** value.

### **Default Billing Rate**

Default billing rate per unit; amount entered here defaults into the **Projected Billing Rate** field for each period of the forecast line's Period Details. For each period, the **Projected Unit** value is multiplied by the **Projected Billing Rate** value to calculate the period's **Projected Billing Amount** value.

### Actual Units to Date

Actual number of units posted to the JC Transaction table for this Bill Code up to the date specified by the **Cost Cutoff Date** field.

### Actual Cost to Date

Actual cost amount, based on a cost rate, posted to the JC Transaction table for this Bill Code up to the date specified by the **Cost Cutoff Date** field.

### Actual Billed to Date

Actual billing amount, based on a billing rate, posted to the JC Transaction table for this Bill Code up to the date specified by the **Cost Cutoff Date** field.

#### **ETC Projected Units**

Estimated number of units still required for the remaining periods, from the **Cost Cutoff Date** to this forecast line's **End Date**.

This amount is the total displayed at the bottom of the **Projected Unit** column of the Period Detail popup.

#### **ETC Projected Cost Amount**

Total projected cost for the remaining periods:

As displayed in the Period Detail popup, each remaining period has an editable **Projected Unit** and **Projected Cost Rate** value to calculate its **Projected Cost Amount** value. The total of each period's **Projected Cost Amount** is displayed at the bottom of the **Projected Cost Amount** column, and this is the value displayed by this field (**ETC Projected Cost Amount**).

### **ETC Projected Billing Amount**

Total projected billing amount for the remaining periods:

As displayed in the Period Detail popup, each remaining period has an editable **Projected Unit** and **Projected Billing Rate** value to calculate its **Projected Billing Amount** value. The total of each period's **Projected Billing Amount** is displayed at the bottom of the **Projected Billing Amount** column, and this is the value displayed by this field (**ETC Projected Billing Amount**).

### **Total Projected Cost Units**

### = Actual Units To Date + ETC Projected Units

Total projected number of units required for this forecast line, which equals the number of units posted to the JC Transaction table for this Bill Code plus the number of projected units still required.

### **Total Projected Cost Amount**

### = Actual Cost To Date + ETC Projected Cost Amount

### **Total Projected Billing Amount**

= Actual Billed To Date + ETC Projected Billing Amount

### [Period Details] - Button

| (   | ic Mon    | NITOR         |                   |                        |                          |                           |                             |                             |                | () [2] ~ |
|-----|-----------|---------------|-------------------|------------------------|--------------------------|---------------------------|-----------------------------|-----------------------------|----------------|----------|
| SEI | ECTION C  | RITERIA       |                   |                        |                          |                           |                             |                             |                |          |
|     | Job       | 12345         |                   |                        | Cost                     | Code 02-100               | C                           | ategory CFB                 |                | <u>^</u> |
|     | Bill Code | 12345.02-1    | 100.CFB           |                        | Star                     | t Date 01/01/2014         | E                           | nd Date 12/31/2017          |                | E        |
|     |           | View H        | istory            |                        |                          |                           |                             |                             |                | *        |
| PE  | RIOD DETA | AIL           |                   |                        |                          |                           |                             |                             |                |          |
| v   | ïew 👻 🦷   | <b>T</b> Free | eze 📲 Deta        | ich 🗖 Search           | 🖶 Insert 📲 I             | nsert Multiple 🐙          | Delete 🛞 Wo                 | orkflows 🛛 👻 🖨 Report Optio | ons 🔫 🌉 Export | *        |
|     | Year      | Period        | Projected<br>Unit | Projected Cost<br>Rate | Projected Cost<br>Amount | Projected Billing<br>Rate | Projected Billing<br>Amount |                             |                |          |
|     | 2017      | 7             | 110.00            | 20.00                  | 2,200.00                 | 25.00                     | 2,750.00                    |                             |                |          |
|     | 2017      | 8             | 100.00            | 20.00                  | 2,000.00                 | 25.00                     | 2,500.00                    |                             |                |          |
|     | 2017      | 9             | 150.00            | 20.00                  | 3,000.00                 | 25.00                     | 3,750.00                    |                             |                |          |
|     | 2017      | 10            | 150.00            | 20.00                  | 3,000.00                 | 25.00                     | 3,750.00                    |                             |                |          |
|     | 2017      | 11            | 200.00            | 20.00                  | 4,000.00                 | 25.00                     | 5,000.00                    |                             |                |          |
|     | 2017      | 12            | 150.00            | 21.50                  | 3,225.00                 | 27.50                     | 4,125.00                    |                             |                |          |
|     |           |               | 860.00            |                        | 17,425.00                |                           | 21,875.00                   |                             |                |          |
| C   | lose      |               |                   |                        |                          |                           |                             |                             |                |          |

Sample of Period Details popup for Other tab.

When a main forecast line is created, the component forecast lines for each GL Period after the current forecast period, which make up the main forecast line's Period Details, are set to the defaults entered for the main forecast line. For instance, in the Period Details popup, each period's **Projected Unit** value is set to the main forecast line's **Default Period Units** value.

### NOTE: Only future periods are forecasted in a forecast's Period Details.

The Period Details popup is used to change these defaulted values for the future periods in order to update and enhance the forecast's accuracy. Additionally, it displays a breakdown of the **Projected Cost Amount** and the **Projected Billing Amount** for each future period. The total at the bottom of the **Projected Cost Amount** column is displayed by the **ETC Projected Cost Amount** field of the main forecast line, and the total at the bottom of the **Projected Billing Amount** column is displayed by the **ETC Projected Billing Amount** field of the main forecast line.

If a default value in a future period's forecast line is changed, its background in the Period Details popup becomes yellow, and so does the main Forecast Line's background, as shown below:

| /iew 👻 🐺 🌇 Freeze                                        | 🖶 Detach        | Search         | 👌 Insert 🛛 👩 Insert Multip | le 🖽 | Delete | © <sub>©</sub> Workflows   ▼ 🖨 Repo | rt Options 🛛 👻 🛽 | 🕵 Export 🔛 In | nport 🤌 ECI             | M Documents          | ע לים User Ext          | ensions                 |                        |                          |                           |                              |
|----------------------------------------------------------|-----------------|----------------|----------------------------|------|--------|-------------------------------------|------------------|---------------|-------------------------|----------------------|-------------------------|-------------------------|------------------------|--------------------------|---------------------------|------------------------------|
| Bill Code * Job * Cost Code Cost Code Description * Cate |                 |                |                            |      |        | Description                         | Start Date       | End Date      | Default<br>Period Units | default Cost<br>Rate | Default Billing<br>Rate | Actual Units<br>To Date | Actual Cost<br>To Date | Actual Billed<br>To Date | ETC<br>Projected<br>Units | ETC Projected<br>Cost Amount |
| 12345.02-100.CFB 🔺                                       | 12345 🔺         | 02-100 🔺       | Structural Demolition      | CFB  |        |                                     | 01/01/2014 🔀     | 12/31/2017 🔀  | 100.00                  | 20.00                | 26                      | 233.00                  | 8,394.50               | 19690                    | 860.00                    | 17,425.0                     |
| 12345.02-200.CFB                                         | 12345           | 02-200         | Utility Removal            | CFB  |        |                                     | 01/01/2014       | 12/31/2017    | 200.00                  | 500.00               |                         |                         |                        |                          | 1,200.00                  | <b>600,0</b> 00.0            |
| 12345.03-100.CFB                                         | 12345           | 03-100         | Structural Concrete        | CFB  |        |                                     | 01/01/2014       | 12/31/2017    | 100.00                  | 35                   |                         |                         |                        |                          | 600.00                    | 9,500.0                      |
|                                                          |                 |                |                            |      |        |                                     |                  |               |                         |                      |                         | 233.00                  | 8,394.50               | 19,690                   |                           | 626,925.0                    |
| < [                                                      |                 |                |                            |      |        | m                                   |                  |               |                         |                      |                         |                         |                        |                          |                           |                              |
| Bill Code Structural Dem                                 | olition - Const | n Fiel Job Pro | ect 12345 - Forecasting PM | JSP  | Catego | ory Constn Field Burden             |                  |               |                         |                      |                         |                         |                        |                          |                           |                              |

### Fields

### View History - Checkbox

If checked, the **Previous Period Forecast Cost**, **Previous Period Forecast Billing**, **Actual Cost Amount**, and **Actual Billed Amount** columns are visible.

### **Working Days Per Period**

This field displays the number of calculated <u>working</u> days for the period. If the <u>first</u> period in this popup has the **Cost Cutoff Date** within its range, its number of working days is calculated from the **Cost Cutoff Date** onwards.

# [Default Missing Bill Codes] - Button

This button's functionality will look at the JB Contract to look for Bill Codes set to appear on this **Other** tab that have yet to be added as forecast lines. If missing Bill Codes are found, forecast lines for them will be added to this tab.

For details about what Bill Codes appear on what tab, please refer to this guide's the <u>Maintain Cost</u> <u>Categories – Screen</u> subsection.

# Summary - Tab

| GC MONITOR               |                                        |                  |                  |                  |             |               |                         |                 |                        |                                       |                          | 💾 Save 🕞               | Exit (j)           |                      |
|--------------------------|----------------------------------------|------------------|------------------|------------------|-------------|---------------|-------------------------|-----------------|------------------------|---------------------------------------|--------------------------|------------------------|--------------------|----------------------|
|                          |                                        |                  |                  |                  |             |               |                         |                 |                        |                                       |                          |                        |                    |                      |
| ELECTION CRITERIA        |                                        |                  |                  |                  |             |               |                         |                 |                        |                                       |                          |                        |                    |                      |
| * Company CCC            | CMiC Test Construction Company         |                  | Contract Sta     | rt 01/01/201     | 4           | 🛛 Sh          | ow Completed St         | affing          |                        |                                       |                          |                        |                    |                      |
| * Contract 12345         | Project 12345 - Forecasting PMJSP      | ,                | Contract End     | 12/31/2017       | 7           |               |                         |                 |                        |                                       |                          |                        |                    |                      |
| Year 2017 🔺 Per          | 6 From 06/01/2017                      | To 06/30/201     | 7 Co             | ost Cutoff Dat   | e 04/15/201 | 17            |                         |                 |                        |                                       |                          |                        |                    |                      |
| Display Forecast         | t Refresh From Previous Re-            | -calculate All F | Rates Updat      | e Forecast Si    | Update      | Contract Date | Refresh F               | orecast I       | nport/Export F         | Resource Plan D                       | ata                      |                        |                    |                      |
|                          |                                        |                  |                  |                  |             |               |                         |                 |                        |                                       |                          |                        |                    |                      |
| Labor Other Summar       | y                                      |                  |                  |                  |             |               |                         |                 |                        |                                       |                          |                        |                    |                      |
| View - Y 🛱 Freeze 💡      | Detach 🛛 Search 🗞 Workflov             | vs 🛛 👻 🔒 Rep     | port Options   🗸 | 🔜 Export         | Secm Do     | cuments       | ▼ টু User Ext           | ensions         |                        |                                       |                          |                        |                    |                      |
| * Bill Code              | Bill Code Name                         | Bill Job<br>Code | Bill Cost Code   | Bill Cat<br>Code | Туре        | Meth          | Original Cost<br>Budget | Approved<br>OCO | Current Cost<br>Budget | Out of Scope<br>Changes in<br>Process | Projected Cost<br>Budget | Actual Cost<br>to Date | Open<br>Commitment | Spent &<br>committed |
| 12345.01.03A.030000.F.CF | Area 1.03A.Fndtns - Concrete - Constn  | 12345            | 01.03A.030000    | CFB              | COST        | A             | 0.00                    | 0.00            | 0.00                   | 76,500.00                             | 76,500.00                | 29,565.50              | 433,630.57         | 463,196.07           |
| 12345.01.03A.030000.F.L  | Area 1.03A.Fndtns - Concrete - L       | 12345            | 01.03A.030000    | L                | COST        | А             | 0.00                    | 0.00            | 0.00                   | 0.00                                  | 0.00                     | 75.00                  | 75,000.00          | 75,075.00            |
| 12345.02-100.CFB         | Structural Demolition - Constn Field B | 12345            | 02-100           | CFB              | COST        | A             | 100,000.00              | 0.00            | 100,000.00             | 0.00                                  | 100,000.00               | 8,394.50               | 0.00               | 8,394.50             |
| 12345.02-200.CFB         | Utility Removal - Constn Field Burden  | 12345            | 02-200           | CFB              | COST        | А             | 0.00                    | 0.00            | 0.00                   | 66,000.00                             | 66,000.00                | 0.00                   | 0.00               | 0.00                 |
| 12345.02-200.L           | Utility Removal - L                    | 12345            | 02-200           | L                | COST        | A             | 0.00                    | 0.00            | 0.00                   | 0.00                                  | 0.00                     | 0.00                   | 0.00               | 0.00                 |
| 12345.02-500.CFB         | Demolition-Electrical System - Constn  | 12345            | 02-500           | CFB              | UPHS        | A             | 0.00                    | 0.00            | 0.00                   | 0.00                                  | 0.00                     | 0.00                   | 0.00               | 0.00                 |
| 12345.02-500.L           | Demolition-Electrical System - L       | 12345            | 02-500           | L                | COST        | A             | 0.00                    | 0.00            | 0.00                   | 0.00                                  | 0.00                     | 44.00                  | 0.00               | 44.00                |
| 12345.03-100.CFB         | Structural Concrete - Constn Field Bur | 12345            | 03-100           | CFB              | COST        | A             | 0.00                    | 0.00            | 0.00                   | 0.00                                  | 0.00                     | 0.00                   | 0.00               | 0.00                 |
|                          |                                        |                  |                  |                  |             |               |                         |                 |                        |                                       |                          |                        |                    |                      |

Sample of Summary tab, framed in red.

The **Summary** tab displays a single summary line for each Bill Code used in the forecast lines of the **Labor** and **Other** tabs. So, if a Bill Code was used in 15 different forecast lines, the **Summary** tab will have a single summary line for that Bill Code with the following notable fields:

- Actual Cost to Date: total posted costs for every forecast line with the Bill Code
- Projected Cost to Complete: total projected costs for every forecast line with the Bill Code
- Original Cost Budget, Current Cost Budget, Projected Cost Budget: original, current and projected budget for the Bill Code

If any changes are made on either of the other tabs, click the [Update Forecast Summary] button to refresh this tab's summary.

**NOTE**: The summary lines for Bill Codes on this tab contain many of the same columns as the forecast lines in the PMJSP Contract Forecasting with PCI Projections application of xProjects.

### **Summary Forecast Table**

The following provides details about the columns on the **Summary** tab:

### Bill Code, Bill Code Name

Bill Code being summarized by the summary line.

Bill Job Code

Job to which this Bill Code's costs are charged.

#### **Bill Cost Code**

Cost Code component of the Bill Code.

#### **Bill Cat Code**

Category component of the Bill Code

### Туре

Billing Type: Cost, Unit, UPHS, NR...

### Meth

Forecasting Method:  $\mathbf{A} = \text{Amounts}, \mathbf{P} = \text{Productivity}, \mathbf{U} = \text{Units}.$ 

### **Original Cost Budget**

Original Cost Budget for the Bill Code as of the start of the Contract.

### Approved OCO (Owner Change Orders)

Total cost amount of all posted Changes Orders of the Internal, External and Transfer types where the Post Date is on or before the end of the current forecast period. The Internal Change Order Amount will be included only when CM Control > Internal Change Orders Update Budget checkbox is checked.

### **Current Cost Budget**

= Original Cost Budget + Approved OCO Cost Amounts, up to end of current forecast period.

#### **Out of Scope Changes in Process**

Total cost amount of all unposted Changes Orders of all types that have the following PCI Status attributes:

- Pending Type is "Approved" or "Pending"
- Forecast checkbox is checked to include changes in forecast

Shown below, the PCI Status Codes screen is used to maintain the PCI Statuses:

| MAINT     | AIN I      | PCI STATUS CODE | S             |                   | E               | Save 🕞 Ex  | it (j) 🥐    | ∆ ⊉∣⊽Q                       |
|-----------|------------|-----------------|---------------|-------------------|-----------------|------------|-------------|------------------------------|
|           |            |                 |               |                   |                 |            |             |                              |
| SELECTION | CRITER     | IA              |               |                   |                 |            |             |                              |
| Company   | CCC        | <b>A</b>        | CMiC Test Cor | struction Cor     | npany           |            |             |                              |
|           |            |                 |               |                   |                 |            |             |                              |
| STATUS    |            |                 |               |                   |                 |            |             |                              |
| View 👻    | <b>Y</b> E | Freeze 📲 Detach | Search        | E Insert          | Insert Multiple | 🖶 Delete   | 🛞 Workflows | ;   • *                      |
| Cod       | de         | Name            |               | * Pending<br>Type | Name            | Proceeding | Forecast    | Include In Below<br>The Line |
| APPROV    | ED         | Approved        |               | А                 | Approved        | <b>V</b>   |             |                              |
| CANCELI   | ED         | Cancelled       |               | с                 | Cancelled       |            |             |                              |
| PENDIN    | 5          | Pending         |               | Р                 | Pending         | <b>V</b>   |             |                              |
| PRE-PEN   | DIN        | Pre-pending     |               | N                 | Pre-Pending     |            |             |                              |
| REJECTE   | D          | Rejected        |               | R 🔺               | Rejected        |            |             |                              |

Sample of PCI Status Codes screen; standard Treeview path: CM > Local Tables > PCI Status Codes.

### **Projected Cost Budget**

= Current Cost Budget + Pending Change Orders

### Actual Cost to Date

Actual cost amount, posted to the JC Transaction table for this Bill Code up to the end of the current forecast period.

### **Open Commitment**

(sum of all 'O' type transactions posted on or before end of current forecast period) - (sum of all Job Cost 'Cost' type transactions posted on or before end of current forecast period against Commitment)

### Spent & Committed

(sum of all 'O' type transactions posted on or before the Period End Date) + (sum of all Job Cost 'Cost' type transactions where the post date is on or before the Period End Date not posted against Commitment)

### In Scope Changes

Total cost amount of all unposted Changes Orders of the "**Internal**" type with PCI Statuses as Pending or Pre-Pending and have their **Forecast** checkbox checked to include the changes in the forecast.

Shown below, the PCI Status Codes screen is used to maintain the PCI Statuses:

|   | MAIN     |      | PCI STATUS ( | OD   | ES            |              | E                 | 🖁 Save 🕞 Ex | at (j ?)    | ∆ ⊉⊽0            |
|---|----------|------|--------------|------|---------------|--------------|-------------------|-------------|-------------|------------------|
|   |          |      |              |      |               |              |                   |             |             |                  |
| s | ELECTION |      | IA           |      |               |              |                   |             |             |                  |
| C | Company  | CCC  |              |      | CMiC Test Con | struction Co | mpany             |             |             |                  |
|   |          |      |              |      |               |              |                   |             |             |                  |
| s | TATUS    |      |              |      |               |              |                   |             |             |                  |
|   | View 🕶   | T E  | Freeze 📲 De  | tach | 👩 Search      | 🔁 Insert     | 🗐 Insert Multiple | 🔁 Delete    | 0 Workflows | ;   🗸 🔺 👋        |
| Ē |          |      |              |      |               | * Pending    | Nerra             | Proventione |             | Include In Below |
|   |          | ae   | N            | ame  |               | Туре         | Name              | Proceeding  | Forecast    | The Line         |
|   | APPROV   | ED   | Approved     |      |               | А            | Approved          | <b>V</b>    |             |                  |
|   | CANCEL   | LED  | Cancelled    |      |               | С            | Cancelled         |             |             |                  |
|   | PENDIN   | G    | Pending      |      |               | Р            | Pending           | <b>V</b>    |             |                  |
|   | PRE-PEN  | IDIN | Pre-pending  |      |               | N            | Pre-Pending       |             |             |                  |
|   | REJECTE  | D    | Rejected     |      |               | R            | Rejected          |             |             |                  |

Sample of PCI Status Codes screen; standard Treeview path: CM > Local Tables > PCI Status Codes.

### **Out of Scope Changes**

Total cost amount of all unposted Changes Orders of "**Transfer**" type that have the following PCI Status attributes:

- Pending Type is "Pending", "Approved" or "Rejected"
- Forecast checkbox is checked to include changes in forecast

Shown below, the PCI Status Codes screen is used to maintain the PCI Statuses:

| MAINTAIN         | PCI STATUS CODES           |                   | E                 | Save 🕞 Ex  | cit (j) 🥐 | ∆ ⊉⊽Q                        |
|------------------|----------------------------|-------------------|-------------------|------------|-----------|------------------------------|
|                  |                            |                   |                   |            |           |                              |
| SELECTION CRITER | AI                         |                   |                   |            |           |                              |
| Company CCC      | CMiC Test Cor              | nstruction Cor    | npany             |            |           |                              |
|                  |                            |                   |                   |            |           |                              |
| STATUS           |                            |                   |                   |            |           |                              |
| View 🗸 🍸 🖪       | Freeze 🖶 Detach 🛛 🗖 Search | 🛃 Insert          | 🛃 Insert Multiple | 🔁 Delete   |           | *   • *                      |
| Code             | Name                       | * Pending<br>Type | Name              | Proceeding | Forecast  | Include In Below<br>The Line |
| APPROVED         | Approved                   | А                 | Approved          | <b>V</b>   | <b>V</b>  |                              |
| CANCELLED        | Cancelled                  | с                 | Cancelled         |            |           |                              |
| PENDING          | Pending                    | Р                 | Pending           | <b>V</b>   | <b>V</b>  |                              |
| PRE-PENDIN       | Pre-pending                | N                 | Pre-Pending       |            |           |                              |
| REJECTED         | Rejected                   | R 🔺               | Rejected          |            |           |                              |

Sample of PCI Status Codes screen; standard Treeview path: CM > Local Tables > PCI Status Codes

### **Resource ETC**

Sum of 'Projected Cost Amount' for all labor resources assigned to the Job/Cost Code/Category on the Labor tab.

### **Others ETC**

Sum of 'Projected Cost Amount' of all forecast lines assigned to the Job/Cost Code/Category on the **Other** tab.

### **Total ETC**

= Resource ETC + Others ETC

### **Projected Cost to Complete**

### = Projected Cost Amount – Spent & Committed (In Scope)

### **Forecasted Cost**

= Actual Cost To Date + Open Commitments + In Scope Changes + Out Of Scope Changes + Total ETC

### **Cost Variance**

= Projected Cost Budget - Forecasted Cost

### **Potential Owner Changes**

Total cost amount of all unposted Changes Orders of the "**External**" and "**Transfer**" type that have the following PCI Status attributes:

- **Pending Type** is "**Pre-Pending**"
- Forecast checkbox is checked to include changes in forecast

Shown below, the PCI Status Codes screen is used to maintain the PCI Statuses:

| MAINTA      | AIN F | PCI STATUS  | COD   | ES            |                   | E                 | Save 🕞 E   | cit (j) 🕐   | ∆ [≥ ⊽ O                     |
|-------------|-------|-------------|-------|---------------|-------------------|-------------------|------------|-------------|------------------------------|
|             |       |             |       |               |                   |                   |            |             |                              |
| SELECTION C | RITER | IA          |       |               |                   |                   |            |             |                              |
| Company C   | cc    |             |       | CMiC Test Cor | nstruction Cor    | mpany             |            |             |                              |
|             |       |             |       |               |                   |                   |            |             |                              |
| STATUS      |       |             |       |               |                   |                   |            |             |                              |
| View 👻 🦷    | T E   | Freeze 📲 D  | etach | Search        | 🔄 Insert          | 🛃 Insert Multiple | 🖶 Delete   | 0 Workflows | ;   • »                      |
| Code        |       | r           | Name  |               | * Pending<br>Type | Name              | Proceeding | Forecast    | Include In Below<br>The Line |
| APPROVED    | )     | Approved    |       |               | А                 | Approved          | <b>V</b>   | <b>V</b>    |                              |
| CANCELLE    | D     | Cancelled   |       |               | с                 | Cancelled         |            |             |                              |
| PENDING     |       | Pending     |       |               | Р                 | Pending           | <b>V</b>   | <b>V</b>    |                              |
| PRE-PEND    | IN    | Pre-pending |       |               | N                 | Pre-Pending       |            |             |                              |
| REJECTED    |       | Rejected    |       |               | R 🔺               | Rejected          |            |             |                              |

Sample of PCI Status Codes screen; standard Treeview path: CM > Local Tables > PCI Status Codes

### **Potential Forecasted Cost**

= Forecasted Cost + Potential Owner Changes

# Set Up

# **Job Costing**

### Enter Job - Screen

| JOB SETUP                                                                                                    | Table Mode 📑 Save 🕞 E                                                                                          | xit 🛈 🕐 🛆 [2  🗸 🔾         |
|----------------------------------------------------------------------------------------------------|----------------------------------------------------------------------------------------------------|---------------------------|
| SELECTION CRITERIA<br>Company CCC                                                                                                    | uction Company Duplicate Job                                                                                   |                           |
| JOB DETAIL                                                                                                    |                                                                                                    |                           |
| Job Detail         Settings         Accounts         AP Taxes           D         Search         Insert         Delete         Previous | Job Billing     WIP     Payroll     Bank     Security     Equipment Locations     Compliance     PO       Next | 7 WO<br>운 User Extensions |
| Work Location                                                                                                    | PHX AZ                                                                                                    |                           |
| Prevailing Job Sector Code                                                                                                    | CIVIL Civil                                                                                                    | Generate Rates            |
| Prevailing Wage Rate Code                                                                                                    | PW1 A PW1                                                                                                    |                           |
| Prevailing Wage Override Rate                                                                                                    |                                                                                                    |                           |
| Default Payroll Overhead Group                                                                                                    | PYOHGRPI Payroll Overhead Group I                                                                              | E                         |
| Workers Compensation Policy                                                                                                    |                                                                                                    |                           |
| Public Liability Policy                                                                                                    | Use Pavroll Bill Rates                                                                                         |                           |
|                                                                                                    | Use Calculated Salary Charge Rates                                                                             |                           |
|                                                                                                    | Use Job Company To Pay Employee In Payroll                                                                     |                           |
|                                                                                                    | Use Default Davis Bacon Rule                                                                                   | -                         |

*Pgm: JCJOBFM; Enter Job screen; standard Treeview path: JC > Job > Enter Job* 

If the **Use Payroll Bill Rates** checkbox is checked for the Job on the **Payroll** tab of the **Enter Job** screen, the Charge Rates and Bill Rates for the **Default Hourly Cost Rate** and **Default Hourly Billing Rate** fields, respectively, come from the Payroll setups; otherwise the rates come from the Job Billing Rates Table (standard Treeview path: *JB* > *Setup* > *Local Tables* > *Billing Rates*).

For details about the Maintain Bill Rates table, refer to the *Billing Rate Maintenance* section of the Job Billing reference guide.

# Maintain Cost Categories - Screen

|             | MAINT                             | AIN COST CATEGORI   | ES                |                       |                    |                      |    |                             |          |                       |                                    | 💾 Sav                           | ve 📑 Exit                     | ۵ ۲          |   | ⊽ Q      |
|-------------|-----------------------------------|---------------------|-------------------|-----------------------|--------------------|----------------------|----|-----------------------------|----------|-----------------------|------------------------------------|---------------------------------|-------------------------------|--------------|---|----------|
| s<br>,<br>c | ELECTION<br>* Company<br>ATEGORIE |                     | Test Constructior | I Company             |                    |                      |    |                             |          |                       |                                    |                                 |                               |              |   |          |
|             | View 🕶                            | 🝸 🜇 Freeze 🖀 Detach | Search            | nsert 👔               | Insert Multiple    | e л Dele             | te | 🗞 Workflows                 | 👻 🔒 Rep  | oort Options          | Export                             | 🕞 Impor                         | t 🔮 ECM D                     | ocuments 🛛 🕶 |   | *        |
|             | Code                              | * Description       | Billing Group     | O/H Forward<br>Loss % | Non<br>Recoverable | Available (<br>SC/AP | Dn | Available In<br>Procurement | * Active | * Incl In<br>Forecast | Exclude<br>Cost Budget<br>From WIP | Exclude<br>Costs<br>From<br>WIP | Available<br>On GC<br>Monitor | Cost Typ     | e |          |
|             | 1000                              | Labour              |                   |                       |                    | Both                 | •  | <b>V</b>                    |          | V                     |                                    |                                 |                               | Labour       | - | <u>^</u> |
|             | 2000                              | Subcontract         |                   |                       |                    | Both                 | •  | <b>V</b>                    |          |                       |                                    |                                 |                               | Subcontract  | - |          |
|             | 3000                              | Equipment           |                   |                       |                    | Both                 | •  | <b>V</b>                    | V        | <b>V</b>              |                                    |                                 | <b>v</b>                      | Equipment    | - |          |
|             | 4000                              | Material            |                   |                       |                    | Both                 | •  | <b>V</b>                    | V        | <b>V</b>              |                                    |                                 | <b>V</b>                      | Material     | - | E        |
|             | 5000                              | Sundry              |                   |                       |                    | Both                 | -  | <b>V</b>                    | V        |                       |                                    |                                 |                               | Burden       | - |          |

Pgm: JCCATFM; Maintain Cost Categories screen; standard Treeview path: JC > Setup > Local Tables > Enter Category

The following provides details about setting up Categories for Bill Codes that are to be used in GC Monitor.

Note, these settings are defaults that will be used when creating new Jobs. To set up an existing Job to work with GC Monitor, please refer to the <u>Set Up Existing Jobs</u> subsection.

**NOTE**: If the Job Billing Mapping screen is to be used to map JC Cost Codes and Categories to JB Bill Codes, there must be a 1-1 mapping between them.

### Fields Relevant to GC Monitor

### Available On GC Monitor - Checkbox

If checked, and this Category's **Default Forecast Method** field is set to "**Amounts**", Bill Codes with this Category will be available in Bill Code LOVs in GC Monitor.

### Cost Type

The **Cost Type** field is used to specify on which tab of GC Monitor the Bill Code with the Category will be available. If **Cost Type** is set to "**Labor**", the Bill Code will be available on the **Labor** tab. If it is to anything else, including being left blank, the Bill Code will be available on the **Other** tab.

**NOTE**: Categories for labor burden Bill Codes must have their **Cost Type** field set to "**Labor**", so that their costs can be projected on the **Labor** tab.

### Escalator Maintenance - Screen

| ente 🗕 👋 |
|----------|
|          |
|          |
|          |
|          |
|          |
| n        |

*Pgm: JCESCALATORMNT – Escalator Maintenance screen* 

The Escalator Maintenance screen is used to enter Escalators for Unions in the system, which are used to account for job cost increases due to union cost increases.

Under the Selection Criteria section, select the Company and Job for which the Escalators are to be created.

Under the **Escalators** section, insert Escalator entries by specifying the **Union**, **Year** and **Period** they are to be applied, and their **Cost %** and **Billing %** increases for the Pay Rates.

# **Job Billing**

### Contract Entry - Screen

| CONTRACT ENTRY         |                     |                     |                            |              |                    |                  |                  | Table M             | lode 💾           | Save 🕞 Exit    | ₫ - ()       | 0 @ A          | [≱ ≂ C   |
|------------------------|---------------------|---------------------|----------------------------|--------------|--------------------|------------------|------------------|---------------------|------------------|----------------|--------------|----------------|----------|
|                        |                     |                     |                            |              |                    |                  |                  |                     |                  |                |              |                |          |
| * Company CCC          | CMiC Test Cons      | struction Company   |                            |              | JB                 | - Assign Billing | Codes to a Contr | act JB - Assign E   | Billing Codes to | Cost Phase/Cat | tegories     | JB - Billing F | ates     |
| Use Sub-Con            | tract Vendor on Nev | w Bill Lines 📋 Si   | ow Closed Contracts        | Show NH      | Bill Codes         |                  |                  |                     |                  |                |              |                | •        |
|                        | 4                   |                     |                            |              |                    |                  |                  |                     |                  |                |              |                |          |
| Billing Items Defaults | Rounding Me         | thods Address       | Description Off            | icials S     | urcharges R        | isk Manageme     | ent Separate     | Billing Information | Mapping Gro      | oups           |              |                |          |
| 🗊 Search 🛛 💀 Insert 🤞  | 🗄 Delete 🛛 🔶 Pre    | evious 📦 Next       | 🗞 Workflows 🔻 🔒 i          | Report Optio | ons 🛛 🔻 🧷 Attac    | chments 🗐 N      | lotes 🔗 ECM Do   | cuments 🛛 👻 💆 Us    | er Extensions    |                |              |                |          |
| Job J                  | 448957              | ▲ Freshma           | rt Office Building - Chica | jo Il        |                    |                  |                  |                     |                  |                |              |                |          |
| * Contract             | 448957              |                     |                            |              | * Cont             | ract Currency    | US Dollars       | Contract Billing    | д Туре           |                |              |                |          |
| * Customer             | FRSHMART            | A Freshma           | rt Groceries Inc.          |              |                    |                  |                  |                     |                  |                |              |                |          |
| Budg. Billing Amt      | 2,50                | 0,000.00 🔲 * Tin    | e Phased 📃 Exclude         | Non-Inv Re   | ceipts             |                  |                  |                     |                  |                |              |                |          |
| Max Billing Amt        |                     |                     |                            |              |                    |                  |                  |                     |                  |                |              |                |          |
| Bid Date               |                     | 100 * Co            | ntract Date 03/16/2017     |              | 10                 |                  |                  |                     |                  |                |              |                |          |
| Approved Date          | 3/16/2017           | 幸. (                | losed Date                 |              | 🖄 Spread           | I Rule           |                  |                     |                  |                |              |                |          |
| Start Date             | 3/01/2017           | 12b                 | End Date 12/31/2018        |              | Rate               | Code ONERAT      | Έ                |                     |                  |                |              |                |          |
|                        | Create Contract D   | etails Bill Rate    | s Add New Bill Cod         | es Res       | et All Bill Code B | udgets D         | efault Complianc | e Codes Invoice     | Preview          |                |              |                |          |
|                        |                     |                     |                            |              |                    |                  |                  |                     |                  |                |              |                |          |
| <b>~</b>               |                     |                     |                            |              |                    |                  |                  |                     |                  |                |              |                |          |
| Billing Codes Group 1  | Group 2 G           | iroup 3 Group       | Group 5                    |              |                    |                  |                  |                     |                  |                |              |                |          |
|                        | The Detach          | 🗟 Search 🛛 🖶 Ins    | ert Insert Multiple        | 🕮 Delete     | C Workflow         | s 🚽 🖨 Repo       | ort Options      | Export III Import   | . O. FCM Doci    | uments 🗶 🗵     | User Extensi | ions           | <b>»</b> |
|                        | ,                   | 2 search            |                            | ATA Develo   |                    | - Churche        |                  | S short By mhon     |                  |                |              |                |          |
| Billing Code           | * Type              | Description         | Budg. Billing Amt          | Curr \$      | Budg. Qty.         | wм               | Billing Rate     | Max Billing Amt     | Max Qty          | % of Constr    | . Construct  | ion Value      |          |
| J448957 03 31 🔺        | COST 🔺 H            | eavy Weight Structu | ra                         | US           | 0.000              | HR 🔺             |                  |                     |                  |                |              |                | <u> </u> |
| J448957 03 31 13       | COST He             | eavy Weight Structu | a                          | US           | 0.000              | CY               |                  |                     |                  |                |              |                |          |
| J448957 03 31 13       | COST He             | eavy Weight Structu | a                          | US           | 0.000              | DY               |                  |                     |                  |                |              |                |          |
| J448957 03 31 13       | COST He             | eavy Weight Structu | ra                         | US           | 0.000              | LS               |                  |                     |                  |                |              |                |          |
| J448957 03 31 13       | COST He             | eavy Weight Structu | ra                         | US           | 0.000              | LS               |                  |                     |                  |                |              |                | -        |
|                        |                     |                     | 593,000.0                  | 0            |                    |                  |                  |                     |                  |                |              |                |          |

Pgm: JBCONT; Contract Entry screen; standard Treeview path: JB > Contracts > Enter Contract

For all the Bill Codes to use in GC Monitor for a Job, they must have been added to the Job's Job Billing Contract via the Contract Entry screen.

The Categories for Cost Codes used to create the Bill Codes must have been set up to be available in GC Monitor, as described in the following subsection of this guide: Setup > Job Costing > Maintain CostCategories – Screen.

**NOTE**: If the Job Billing Mapping screen is to be used to map JC Cost Codes and Categories to JB Bill Codes, there must be a 1-1 mapping between them.

# System Data

# System Options - Screen

| Checked: GC Monitor Assignment Is Not Date Sensitive  SYSTEM OPTIONS  General Licenses Reports Global Financials Projects Forecast Assets Payroll Human Resource E-TimeSheet Help Logo Path Quarterly WIP % Complete Notes Are Mandatory On WIP Use WIP Unposted Cost and Unposted Revenue Annual Forecast Is Stored On A Period Basis Use PCI detail Status for Contract Forecast Superior Contract Forecast Use PCI detail Status for Contract Forecast Automatically Add Cost on GC Monitor Automatically Add Cost on GC Monitor Automatically Add Cost on GC Monitor GC Monitor Assignment Is Not Date Sensitive                                                                                                    | SYSTEM OPT         | ONS                                                                                                    |                                                                                                    |                                                                                                    |                                        |               |        |         | Table Mode     | 💾 Save | Exit  | ٢    | @ ∆  | ₽⊽Q  |
|----------------------------------------------------------------------------------------------------|--------------------|----------------------------------------------------------------------------------------------------|----------------------------------------------------------------------------------------------------|----------------------------------------------------------------------------------------------------|----------------------------------------|---------------|--------|---------|----------------|--------|-------|------|------|------|
| SYSTEM OPTIONS         General       Licenses       Reports       Global       Financials       Projects       Forecast       Assets       Payroll       Human Resource       E-TimeSheet       Help       Logo Path         Quarterly WIP % Complete       Notes Are Mandatory On WIP       Use WIP Unposted Cost and Unposted Revenue       Allow To Store Projected % Complete Value For Each Period Within A Year       Annual Forecast IS Stored On A Period Basis       Use PCI detail Status for Contract Forecast       Synchronize RP Allocation Percent When Import/Export From Forecast       Automatically Add Cost on GC Monitor         ✓       Apply FLSA exemption rule to GC Monitor       ✓ Always Restrict To Current Rate in GC Monitor       ✓ Always Restrict To Current Rate in GC Monitor         GC Monitor Assignment Is Not Date Sensitive       Ensitive       Ensitive                                                                            | Checked: GC Monito | Assignment Is No                                                                                                    | t Date Sensit                                                                                                    | ive                                                                                                    |                                        |               |        |         |                |        |       |      |      |      |
| General       Licenses       Reports       Global       Financials       Projects       Forecast       Assets       Payroll       Human Resource       E-TimeSheet       Help       Logo Path         Quarterly WIP % Complete       Notes Are Mandatory On WIP       Use WIP Unposted Cost and Unposted Revenue       Image: Complete Value For Each Period Within A Year       Annual Forecast Is Stored On A Period Basis       Image: Complete Value For Each Period Within A Year         Manual Forecast IS Stored On A Period Basis       Synchronize RP Allocation Percent When Import/Export From Forecast       Synchronize RP Allocation Percent When Import/Export From Forecast         Automatically Add Cost on GC Monitor       Always Restrict To Current Rate in GC Monitor       Always Restrict To Current Rate in GC Monitor         GC Monitor Assignment Is Not Date Sensitive       GC Monitor Assignment Is Not Date Sensitive       Manual Sensitive | SYSTEM OPTIONS     |                                                                                                    |                                                                                                    |                                                                                                    |                                        |               |        |         |                |        |       |      |      |      |
| Quarterly WIP % Complete         Notes Are Mandatory On WIP         ✓ Use WIP Unposted Cost and Unposted Revenue         ✓ Allow To Store Projected % Complete Value For Each Period Within A Year         Annual Forecast IS Stored On A Period Basis         Use PCI detail Status for Contract Forecast         Synchronize RP Allocation Percent When Import/Export From Forecast         Automatically Add Cost on GC Monitor         ✓ Apply FLSA exemption rule to GC Monitor         ✓ Aluo Refresh Employee Trade Code on GC Monitor         GC Monitor Assignment Is Not Date Sensitive                                                                                                    | General Lice       | ses Reports                                                                                                    | Global                                                                                                    | Financials                                                                                                    | Projects                               | Forecast      | Assets | Payroll | Human Resource | E-Time | Sheet | Help | Logo | Path |
|                                                                                                    |                    | Quarterly WIP % C<br>Votes Are Mandat<br>Jse WIP Unpostee<br>Annual Forecast Is<br>Jse PCI detail Stat<br>Synchronize RP Al<br>Automatically Add<br>Apply FLSA exemp<br>Always Restrict To<br>Auto Refresh Emp<br>GC Monitor Assign | omplete<br>ory On WIP<br>d Cost and Un<br>jected % Cor<br>s Stored On A<br>us for Contra<br>location Perc<br>Cost on GC i<br>tion rule to (<br>Current Rate<br>loyee Trade i<br>ment Is Not | nposted Revent<br>nplete Value Fo<br>Period Basis<br>act Forecast<br>ent When Impo<br>Monitor<br>5C Monitor<br>e in GC Monitor<br>Code on GC Mo<br>Date Sensitive | e<br>r Each Period \<br>rt/Export Fron | Within A Year |        |         |                |        |       |      |      |      |

*Pgm: SYSOPT; System Options screen; standard Treeview path: System > Setup > System Options* 

### **Fields Relevant to GC Monitor**

### Synchronize RP Allocation Percent When Import/Export From Forecast - Checkbox

This checkbox controls how a Need Line's **Assignment %** field is set when the line is exported from GC Monitor into Resource Planning. And conversely, it controls how a Forecast Line's **Default Weekly Cost Hours** and **Default Weekly Billing Hours** fields are set when the line is imported into GC Monitor from Resource Planning.

For further details, please refer to the [Import/Export Resource Plan Data] - Button section in this guide.

### Automatically Add Cost on GC Monitor - Checkbox

When a Timesheet is posted for an Employee, Bill Code (set up to appear in GC Monitor) and Job, if a forecast line exists in GC Monitor for that combination, that line in GC Monitor will be updated with the posted Timesheet details. If a forecast line does not exist in GC Monitor for that combination, a new forecast line for that combination will be automatically created in GC Monitor if, and only if, the **Automatically Add Cost on GC Monitor** checkbox on the **Forecast** tab of the System Options screen is checked.

### Apply FLSA Exemption Rule to GC Monitor – Checkbox

**NOTE**: By default, this flag is <u>un</u>checked, as this is not a standard feature meant for most of our clients.

| Labor  | Equi                                                                                                    | ipment Othe  | Sun       | nmary         |          |               |              |        |           |             |                          |            |                     |              |            |                                 |
|--------|----------------------------------------------------------------------------------------------------|--------------|-----------|---------------|----------|---------------|--------------|--------|-----------|-------------|--------------------------|------------|---------------------|--------------|------------|---------------------------------|
|        |                                                                                                    |              |           |               |          |               |              |        |           |             |                          |            |                     |              |            |                                 |
| View 🕶 | View 🔻 🔻 🛱 Freeze 🚡 Detach 🖉 Search 🖶 Insert 🚮 Insert Multiple 🛱 Delete 🗞 Workflows 💌 🖨 Report Options 🔍 🖶 Export 😨 Import 🚱 ECM Documents 🔍 🖧 User Extensions |              |           |               |          |               |              |        |           |             |                          |            |                     |              |            |                                 |
| Tra    | ıde                                                                                                    | Employee     | Emplo     | oyee Name     | Union    | Рау Туре      | * Bill       | Code   | * Job     | * Cost Code | Cost Code<br>Description | * Category | Cost Cutoff<br>Date | * Start Date | * End Date | Default<br>Weekly Cost<br>Hours |
| TRUC   |                                                                                                    | 1001         | Peterso   | on Gerald     | 1000     | OVHR          | J448957.03-1 | 00.L   | J448957   | 03-100      | Structural Cor           | L          | 16/Oct/2017         | 01/Mar/      | 31/Dec     | 48.00                           |
| 1634   |                                                                                                    | CCC-WK-HF    | Martin    | Varys         |          | NWHR          | J448957.03 3 | 1 13.L | J448957   | 03 31 13    | Heavy Weight             | L          | 16/Oct/2017         | 01/Mar/      | 31/Dec     | 30.00                           |
| 6432   |                                                                                                    | TBD          | TBD       |               | 1000 🔺   | NWHR 🔺        | J448957.26 0 | 500. 🔺 | J448957 🔺 | 26 0500 🔺   | Electrical               | 1000 🔺     | 16/Oct/2017         | 01/Mar/ 🔯    | 31/Dec 🖄   | 40.00                           |
|        |                                                                                                    |              |           |               |          |               | <u> </u>     |        |           |             |                          |            |                     |              |            |                                 |
|        |                                                                                                    |              |           |               |          |               |              |        |           |             |                          |            |                     |              |            | •                               |
| Trade  | Trade Electrician Union Int Brothhood of Elec Wrkrs Bill Code Electrical - Labour Job Freshmart Office Building - Chicago I Category Labour                    |              |           |               |          |               |              |        |           |             |                          |            |                     |              |            |                                 |
|        | Perio                                                                                                    | d Details De | fault Mis | sing Bill Cod | les Push | Update To Res | ource Plan   |        |           |             |                          |            |                     |              |            |                                 |
| ۲ m    |                                                                                                    |              |           |               |          |               |              |        |           | 1           |                          |            |                     |              |            |                                 |

If checked, the following fields (framed above) for Employees on the Labor tab are affected as follows:

| Field                        | Effect                                                                                                    |
|------------------------------|----------------------------------------------------------------------------------------------------|
| Union                        | If <b>Unionized</b> checkbox on <b>Personal</b> tab of Employee Profile is <u>un</u> checked, this field is set to NULL (blank) and disabled.                                 |
| Рау Туре                     | If <b>FLSA Type</b> field on <b>Personal</b> tab of Employee Profile is set to " <b>Exempt</b> ", this field is set and locked to " <b>NWHR</b> ".                            |
| Default Weekly<br>Cost Hours | If <b>FLSA Type</b> field on <b>Personal</b> tab of Employee Profile is set to " <b>Exempt</b> ", the maximum number of hours that can be entered in this field is set to 40. |

### Always Restrict To Current Rate in GC Monitor - Checkbox

NOTE: By default, this flag is <u>un</u>checked, as this is not a standard feature meant for most of our clients.

| Labor | Equipmer                                                                                                    | nt Other         | Sum      | nmary        |             |           |                |                          |            |                     |                 |               |                                 |                             |                              |                                    |                                    |
|-------|----------------------------------------------------------------------------------------------------|------------------|----------|--------------|-------------|-----------|----------------|--------------------------|------------|---------------------|-----------------|---------------|---------------------------------|-----------------------------|------------------------------|------------------------------------|------------------------------------|
|       |                                                                                                    |                  |          |              |             |           |                |                          |            |                     |                 |               |                                 |                             |                              |                                    |                                    |
| View  | View 🗸 🍸 🛱 Freeze 🖀 Detach 🛛 Search 🖶 Insert 📲 Insert Multiple 🚍 Delete 🚳 Workflows 📼 🖨 Report Options 🖃 顕 Export 😨 Import 🚱 ECM Documents 🔍 $\frac{2}{5}$ User Extensions |                  |          |              |             |           |                |                          |            |                     |                 |               |                                 |                             |                              |                                    |                                    |
| Trade | Employee                                                                                                    | Employee<br>Name | Union    | Рау Туре     | * Bill Code | * Job     | * Cost<br>Code | Cost Code<br>Description | * Category | Cost Cutoff<br>Date | * Start<br>Date | * End<br>Date | Default<br>Weekly Cost<br>Hours | Default Hourly<br>Cost Rate | Hourly Cost<br>Rate Override | Default<br>Weekly Billing<br>Hours | Default Hourly I<br>Billing Rate I |
| TRU   | 1001                                                                                                    | Peterson         | 1000     | OVHR         | J448957.)   | J448957   | 03-100         | Structural Co            | L          | 16/Oct/2017         | 01/I            | 31/           | 48.00                           | 79.6900                     |                              | 48.00                              | 112.7500                           |
| 1634  | CCC-WK-                                                                                                    | Martin Va        |          | NWHR         | J448957.0   | J448957   | 03 31 13       | Heavy Weigh              | L          | 16/Oct/2017         | 01/I            | 31/           | 30.00                           | 65.0000                     |                              | 30.00                              | 65.0000                            |
| 6 🔺   | TBD 🔺                                                                                                    | TBD 🔺            | 10 🔺     | NW⊦▲         | J4489 🔺     | J448! ▲   | 26 0! 🔺        | Electrical               | 1000 🔺     | 16/Oct/2017         | 01/1            | 31/C 🔀        | 40.00                           | 50.0000                     |                              | 40.00                              | 87.0000                            |
| •     |                                                                                                    |                  |          |              |             |           |                |                          |            |                     |                 |               |                                 |                             |                              |                                    |                                    |
| Trade | Trade Electrician Union Int Brothhood of Elec Wrkrs Bill Code Electrical - Labour Job Freshmart Office Building - Chicago I Category Labour                                |                  |          |              |             |           |                |                          |            |                     |                 |               |                                 |                             |                              |                                    |                                    |
|       | Period Det                                                                                                    | ails Def         | ault Mis | sing Bill Co | des Pu      | sh Update | To Resourc     | e Plan                   |            |                     |                 |               |                                 |                             |                              |                                    |                                    |
| •     |                                                                                                    |                  |          |              |             |           |                |                          |            |                     |                 |               |                                 |                             |                              |                                    |                                    |

If checked, the following fields (framed above) for Employees on the Labor tab are affected as follows:

| Field                          | Effect                                                                                                    |
|--------------------------------|----------------------------------------------------------------------------------------------------|
| Default Hourly<br>Cost Rate    | Regardless of what period is being forecasted, the Cost Rates used for Employees are<br>the ones set up for them for your current system date, not the Cost Rates set up for<br>them for the period being forecasted. |
| Default Hourly<br>Billing Rate | Regardless of what period is being forecasted, the Billing Rates used for Employees are the ones set up for them for your current system date, not the Billing Rates set up for them for the period being forecasted. |

### Auto Refresh Employee Trade Code on GC Monitor - Checkbox

**NOTE**: By default, this flag is <u>un</u>checked, as this is not a standard feature meant for most of our clients. For historical purposes, when an employee changes their Trade, it is recommended that the forecast line created for their old Trade is left with their old Trade Code, and a new forecast line is created for their new Trade.

When Employee Profiles are updated with new Trades, those employees will still be associated to their old Trade in GC Monitor, causing the Charge Rate determined for them to be incorrect.

In order for the **[Refresh Forecast]** and **[Re-calculate All Rates]** functionality to use Charge Rates based on updated employee trades, this checkbox must be checked.

### GC Monitor Assignment Is Not Date Sensitive – Checkbox

If checked, prevents the ability to have multiple resource assignments for each employee on a single bill code and pay type using different date ranges.

With this functionality enabled, an error message will be issued if an attempt is made to create a new resource assignment for an employee/bill code/pay type combination that already exists in the forecast period.

If the 'Automatically Add Cost on GC Monitor' box on this tab is also checked, then GC Monitor assignment date ranges will be updated by any cost transaction that has a reference date that falls outside of the date range. After importing/exporting data between GC Monitor and Resource Planning, any breakdown in the resource schedule for the same bill code in Resource Planning will be reduced to one line with calculated start and end dates.

### **Security Access to GC Monitor**

| ASSIGN ROLES TO PROGRA     | MS                                                       | 💾 Save 🕞 Exit 🕡 🕐 🛆 📝 🗢 🗘                                                              |
|----------------------------|----------------------------------------------------------|----------------------------------------------------------------------------------------|
|                            |                                                          |                                                                                        |
| SELECTION CRITERIA         |                                                          |                                                                                        |
| Application Code JC        | Job Costing                                              |                                                                                        |
| PROGRAMS                   |                                                          |                                                                                        |
| View 🗸 🏹 🛱 Freeze 📲 Detach | 🖾 Search 💩 Workflows 🛛 🖛 🖨 Report Options 🖌 🖛 Export 🔌   | ECM Documents $\left  = \frac{\varphi}{\Delta \Delta} \text{ User Extensions} \right $ |
| %monitor%                  |                                                          |                                                                                        |
| * File Name                | * Description                                            |                                                                                        |
| RPFCAST GC Monitor         |                                                          |                                                                                        |
| ROLES                      |                                                          |                                                                                        |
| View 👻 🍸 🌇 Freeze 🖀 Detach | 🖻 Search 🗧 Insert 👩 Insert Multiple 🖶 Delete 🛞 Workflows | Report Options 💌 🌉 Export 📎                                                            |
| * Role                     | * Name * Insert * Update                                 | * Delete Block Level Security                                                          |
| FORECAST Contract Foreca   | isting Role 🔽 🔽                                          | Block Level Security                                                                   |

PGM: FORMROLE - Assign Roles To Programs screen.

Security access to GC Monitor is granted to Security Roles via the Assign Roles To Programs screen (standard path: *System* > *Roles* > *Assign Role to Programs*).

To grant members of a Security Role access to GC Monitor, select "**JC**" for the **Application Code** field in the upper section, then search for and select "**RPFCAST**" in the **File Name** column in the **Programs** section. Finally, insert the Security Role to be granted access in the lower, **Roles** section.

# **Set Up Existing Jobs**

The following are the steps required to set up an existing Job to work with GC Monitor.

|                 | JOB CO.                            | ST CODES                                                                |                                                                  |             |              |           |            |       |              |                     |                |                  |                    |                     |                  |                  |
|-----------------|------------------------------------|-------------------------------------------------------------------------|------------------------------------------------------------------|-------------|--------------|-----------|------------|-------|--------------|---------------------|----------------|------------------|--------------------|---------------------|------------------|------------------|
| TION            | RITERIA                            |                                                                         |                                                                  |             |              |           |            |       |              |                     |                |                  |                    |                     |                  |                  |
|                 | * C                                | ompany CCC                                                              | CMiC Tes                                                         | t Construc  | tion Comp    | any       |            |       |              |                     |                |                  |                    |                     |                  |                  |
|                 |                                    | Job J448957                                                             | A Freshma                                                        | rt Office B | uilding - Ch | icago Il  |            |       |              |                     |                | Bud              | lget Effective     | Date                |                  |                  |
| Use             | Cost Code T                        | emplate                                                                 |                                                                  |             |              | Use Exist | ng Job     |       |              |                     |                |                  |                    |                     |                  |                  |
|                 |                                    | Copy Cost Co                                                            | de WC Codes 📃 U                                                  | se Existing | Bill Codes   | 📃 Ret     | ain Budget | F     | etain Bill R | late Tables         | Populat        | e Cost Cod       | ies Add            | Remove Cate         | gories Add       | Cost Code        |
| CODE            | DETAIL                             |                                                                         |                                                                  |             |              |           |            |       |              |                     |                |                  |                    |                     |                  |                  |
| -               | The Free                           | eze 🖷 Detach 🛛 🕅 S                                                      | earch 🛃 Insert 👔                                                 | Insert N    | ultiple 🤞    | - Delete  | 🗞 Workfl   | ows   | 👻 🔒 Rep      | oort Options        | - 🗊 E          | xport 🧣          | ECM Docur          | ments 🛛 👻 💆         | User Extension   | s                |
| Cost C          | ode                                | Description                                                             | enue Projection                                                  | Billing     | * Activ      | e * Fa    | torable    |       | Name         | Ad                  | d/Remove       | Categorie        | es Ca              | tegory Detail       | Altern           | ate Codes        |
| 0000            | MAS                                | ONRY                                                                    |                                                                  |             |              |           |            |       |              | A                   | .dd/Remov      | e Categor        | ies 🛛              | ategory Detai       | I Alter          | nate Code        |
| 0500            | Maso                               | onry                                                                    |                                                                  |             |              |           |            |       |              | A                   | .dd/Remov      | e Categor        | ies                | ategory Detai       | I Alter          | nate Code        |
| 0510            | Mase                               | onry - Mortar & Grout                                                   |                                                                  |             |              |           |            |       |              | A                   | .dd/Remov      | e Categor        | ies (              | ategory Detai       | I Alter          | nate Code        |
| 400 <u>0</u>    | Masc                               | nrv - Stone                                                             |                                                                  |             |              |           |            |       |              | А                   | dd/Remov       | e Categor        | ies 🖉 (            | ategory Detai       | l Alter          | nate Code        |
| 100 C/<br>200 S | ATEGORY DE                         | TAIL<br>se                                                              | th 🖸 Search 📼                                                    | Insert      | Insert N     | Aultiple  | - Delete   | (Ö) W | orkflows     | - 🛱 Repo            | ort Options    | - R.             | Export 🖽           | Import 🔗 E          | CM Documents     | - <u>P</u>       |
| 40C             |                                    |                                                                         |                                                                  |             |              |           | 5          | ~0    |              | C                   | Exclude        |                  |                    |                     |                  | 1 00             |
| 50C             | Category                           | Name                                                                    | Bill Code                                                        | ВіШ<br>Тур  | ng *         | Ctrl. WN  | Budget N   | letho | i * Active   | * Labor<br>Forecast | Cost<br>Budget | Exclude<br>Costs | Budget<br>Quantity | Budget Unit<br>Rate | Budget<br>Amount | Budget  <br>Rate |
| 999             | 1000                               | Labour                                                                  | J448957.04 0510.100                                              |             | AL           | L HR      | Amounts    | 5 💌   | <b>V</b>     |                     |                |                  |                    | ĺ                   | 1,000.00         |                  |
|                 | 2000                               | Subcontract                                                             | J448957.04 0510.200                                              |             | AL           | L CY      | Units      | -     |              |                     |                |                  |                    |                     | 2,000.00         |                  |
| DOC             | 3000                               | Equipment                                                               | J448957.04 0510.300                                              |             | AL           | L HR      | Amounts    | 5 💌   | <b>V</b>     |                     |                |                  |                    |                     | 3,000.00         |                  |
| 000<br>050      |                                    | Material                                                                | J448957.04 0510.400                                              |             | AL           | L CY      | Amounts    | 5 💌   | <b>V</b>     |                     |                |                  |                    |                     | 4,000.00         |                  |
| DOC<br>D5C      | 4000                               | Sundry                                                                  | J448957.04 0510.500                                              |             | AL           | L CY      | Amounts    | 5     | <b>V</b>     |                     |                |                  |                    |                     | 5,000.00         |                  |
| DOC<br>D5C      | 4000<br>5000                       |                                                                         |                                                                  |             | A1           | L \$      | Amounts    | 5 💌   |              |                     |                |                  |                    |                     |                  |                  |
| 000<br>050      | 4000<br>5000<br>CC                 | Construction Contingen                                                  | J448957.04 0510.CC                                               |             | A            |           |            |       |              |                     |                |                  |                    |                     |                  |                  |
| 000<br>050<br>Y | 4000<br>5000<br>CC<br>CFB          | Construction Contingen                                                  | J448957.04 0510.CC<br>J448957.04 0510.CFB                        |             | AL           | L \$      | Amounts    | 5 💌   |              | <b>V</b>            |                |                  |                    |                     |                  |                  |
| 000<br>050      | 4000<br>5000<br>CC<br>CFB<br>CFBNR | Construction Contingen<br>Constn Field Burden<br>NR Constn Field Burden | J448957.04 0510.CC<br>J448957.04 0510.CFE<br>J448957.04 0510.CFE |             | AL           | L S       | Amounts    | 5 💌   |              |                     |                |                  |                    |                     |                  |                  |

### Step 1: Assign Cost Code (Job Costing Screen)

For a Job's Bill Code to be used for labor forecast lines in PM JSP Contract Forecasting and GC Monitor, the Bill Code's **Labor Forecast** box (shown above) must be checked in the Category Detail popup of the Assign Cost Codes screen (standard path JC > Job > Assign Cost Codes). In PM JSP Contract Forecasting, once the checkbox is checked for the Bill Code, labor forecast lines with the Bill Code will be green to indicate that the lines can be drill-downed using GC Monitor.

### Step 2: JB Contract Entry (Job Billing Screen)

For a Bill Code to be available in GC Monitor, its **Labor Forecast** checkbox must be checked in the Job's JB Contract. By default, the **Labor Forecast** checkbox in the JB Contract Entry screen (standard path: JB > Contracts > Enter Contract) is not visible, so it must first be made visible using the Lite Editor, as per the following instructions.

| ONTRACT ENT       | RY                                |                            |                    | Table Mode 💾 Save 🕞 Exit 🗐 🗢 🚺 🖉 🛆 🛛               |
|-------------------|-----------------------------------|----------------------------|--------------------|----------------------------------------------------|
| CONTRACT INFORMA  | TION                              |                            |                    |                                                    |
| Billing Items 📗 📝 | Lite Editor                       |                            |                    | Billing Information Mapping Groups                 |
| 🗊 Search 🛛 д I    | Remove Program Customizations     | Editing Level USER         | MIKEFER1           | cuments 🚽 🗸 User Extensions                        |
|                   | Fields Tabs Table Mode            |                            |                    |                                                    |
| * Cc              | Block B2 Field Bud                | g. Qty.                    | Advanced           | Contract Billing Type                              |
| * Cus             | Table Name IB#CONTDET             | 5. 4.7.                    |                    |                                                    |
| Puda Pillin       | Column Name JBCD_BUDG_BILLING_QTY |                            |                    |                                                    |
| budg, billi       | Field Widget InputText            |                            |                    |                                                    |
| Max Billir        | Row Prompt Budg. Otv.             | New Row 🔽                  |                    |                                                    |
| DI                |                                   | Free-Form Row 📃            |                    |                                                    |
| Approve           | Column Title Budg. Qty.           | Link with Previous Field 📃 |                    |                                                    |
| Star              | Disabled V                        | Column Span 1              |                    |                                                    |
|                   | Width 11 Height 1                 | Tooltip Enter Nu           | mber Of Units      | mpliance Codes / Invoice Preview / Funding Sources |
|                   | Display Order 90                  | Default Value              |                    |                                                    |
|                   | Single Pow                        | Required                   |                    |                                                    |
| illing Codes      | Rows Per Table                    |                            |                    |                                                    |
| View - Y          | Default 5 Custom                  |                            |                    | 👢 Export 🔛 Import 🖓 ECM Documents 💌                |
|                   | Move                              |                            |                    | On Mar Billion Date May Billion                    |
|                   | Tab Name Billing Codes            | <b>k</b>                   |                    | Qty. WM Billing Rate Max Billing R                 |
| 1486344.02-100    | Position 🔘 After 🔘 Before         |                            |                    | 0.000 / HR                                         |
| 1486344.02-100    | Position Field                    | <b>A</b>                   |                    | 0.000 / CY                                         |
| 1486344.02-100    | I                                 | Pemove Field Customizati   | ops Add Field Undo | 0.000 / DY /                                       |
| 1486344.02-100    |                                   | Keniove Held Custoniizati  | ond net            | 0.000 / LS /                                       |
| 1486344.02-100    |                                   |                            |                    | 0.000 / LS /                                       |
|                   |                                   | 2                          | ,310,000.00        |                                                    |
|                   |                                   | ·                          |                    | •                                                  |

To make the **Labor Forecast** checkbox visible, load the relevant JB Contract, click the Lite Editor icon to launch the Lite Editor, then click an Edit (Pencil) icon on the **Billing Codes** tab of the lower section:

| ONTRACT ENTRY        |                                                           | Table Mode        |
|----------------------|-----------------------------------------------------------|-------------------|
| ONTRACTINFORMATIO    | Cite Editor                                               |                   |
| illing Items Default | Remove Program Customizations Editing Level USER MIKEFER1 | nformation Map    |
| 🖸 Search 🛛 🔂 Insert  | Fields Tabs Table Mode                                    | is │ <del>▼</del> |
| Job                  | Block B2 Field WM Advanced                                |                   |
| * Contract           | Table Name JB#CONTDET                                     | Contract Bil      |
| * Customer           | Field Widget InputText                                    |                   |
| Buda, Billina Amt    | Add Field                                                 |                   |
| Max Billing Amt      | Row Prompt WM Action Type Display Hidden Field            |                   |
| Rid Data             | Column Title WM                                           |                   |
| Bid Date             | Visible 🗹 Hidden Field labour Forecast                    | ,                 |
| Approved Date        | Disabled J Tab Name Billing Codes                         |                   |
| Start Date           | Width 7 H Position O After Before                         |                   |
|                      | Display Order 90 Position Field                           | e Codes 🖉 Invo    |
|                      | Single Row 🔲                                              |                   |
|                      | Rows Per Table                                            |                   |
| illing Codes Group   | Default 5 Custom                                          |                   |
|                      | Move                                                      |                   |
| /iew • Y En Freez    | Tab Name Billing Codes                                    | t 🔛 Import 😵      |
| Billing              | Position () After () Before                               | wм                |
|                      | Position Field                                            |                   |
| 1486344.02-100.1000  | · · · · · · · · · · · · · · · · · · ·                     | HR A              |
| 1486344.02-100.2000  | Remove Field Customizations Add Field Ur                  | Ido Save CY       |
| 1486344.02-100.3000  |                                                           | DY                |
| 1486344.02-100.4000  | COSI // Structural Demolition - M // 150,000.00 // US //  | 0.000 2 LS        |
| 1486344.02-100.5000  | COST / Structural Demolition - St / 145,000.00 / US /     | 0.000 / LS /      |
|                      | 2,310,000.00                                              |                   |

In the Add Field popup (shown below), select the values displayed below to make the **Labor Forecast** checkbox visible on the **Billing Codes** tab:

After saving the change in the Lite Editor and refreshing the JB Contract Entry screen, the **Labor Forecast** checkboxes will be visible for Bill Codes, in order to check the ones that need to be available in GC Monitor:

| ×                                                         |                                                                                                    |                            |                  |                 |                                     |                     |                          |          |                   |  |  |
|-----------------------------------------------------------|----------------------------------------------------------------------------------------------------|----------------------------|------------------|-----------------|-------------------------------------|---------------------|--------------------------|----------|-------------------|--|--|
| Billing Codes Group 1 Group 2 (                           | Group 3 Grou                                                                                                    | ip 4 Group 5               |                  |                 |                                     |                     |                          |          |                   |  |  |
| View 🔻 🝸 Freeze 🖫 Detach                                  | View 🔻 🝸 🌆 Freeze 🖀 Detach 🛛 Search 🖶 Insert 📲 Insert Multiple 🛱 Delete 🗞 Workflows 💌 🖨 Report Options 💌 🌇 Export 😨 Import 😵 ECM Documents 💌 👋 |                            |                  |                 |                                     |                     |                          |          |                   |  |  |
| Billing Code                                              | * Type                                                                                                    | Description                | Billing          | Burden<br>Level | Jbcd Bur<br>Stored<br>Material Flag | * Shared<br>Savings | Shared<br>Savings<br>Pct | * Filter | Labor<br>Forecast |  |  |
| J448957.03-100.CC                                         | COST                                                                                                    | Structural Concrete - Cor  | Cost Plus Markup |                 |                                     |                     |                          | *        | <b>•</b>          |  |  |
| J448957.03-100.CFB                                        | COST 🔺                                                                                                    | Structural Concrete - Cor  | Cost Plus Markup |                 |                                     |                     |                          | *        | <b>v</b>          |  |  |
| J448957.03-100.L                                          | COST                                                                                                    | Structural Concrete - L    | Cost Plus Markup |                 |                                     |                     |                          | *        | <b>V</b>          |  |  |
| J448957.03-100.OA                                         | COST                                                                                                    | Structural Concrete - Ow   | Cost Plus Markup |                 |                                     |                     |                          | *        |                   |  |  |
| J448957.03-200.CC                                         | COST                                                                                                    | Architectural Concrete - I | Cost Plus Markup |                 |                                     |                     |                          | *        | -                 |  |  |
|                                                           |                                                                                                    |                            |                  |                 |                                     |                     |                          |          |                   |  |  |
| Kill Code Details Total Budg. Billing Amount 3,194,500.00 |                                                                                                    |                            |                  |                 |                                     |                     |                          |          |                   |  |  |

# Pay Rates Setup – Quick Guide

# **Overview – Pay Rates**

#### Group Pay Rates - Pay Rate Tables

Pay Rates can be set for groups of Employees via the Trade, Customer, Job, and Union Pay Rates tables, and exceptions to these groups can be set at lower levels, and by using the **Preferred Pay Rate**, **Preferred Charge Out Rate**, and **Preferred Bill Rate** fields of Employee Profile records.

### Individual Pay Rates - Employee Profile & Employee Pay Rate Table

For each Employee, there are 3 Pay Rate Types: **Pay Rate**, **Charge Rate**, and **Bill Rate**. The Pay Rates for each of these types can be set for individual Employees via Employee Profiles and the Employee Pay Rates table (Pay Rates with respect to dates),

### **Pay Rate Preferences**

Pay Rate Preferences, on the **Rates/Salary** tab of Employee Profiles, are used to set where Pay Rates are to come from, which would be from the Employee Profile or from Pay Rate Tables (Alternative Pay Rates).

If Pay Rates are set for groups of Employees, such as Employees of a particular trade, and if some Employees in the group are exceptions, Pay Rate Preferences are used to specify where their Pay Rates are to come from.

Example: If a **Charge Out Rate** is set up for a particular trade (ex. Carpenter Apprentice), in the Trade Pay Rates table, and you want the **Charge Out Rate** for an Employee of that trade to come from that table, set the **Preferred Charge Out Rate** field to **Trade**. If you want the rate to come from the Employee Profile's **Charge Out Rate** field, set the **Preferred Charge Out Rate** field to **Employee**.

### **Pay Rate Multipliers**

Pay Rate Multipliers can be set for each Pay Rate Type and overtime and double overtime Hour Type combinations.

### Non Factor Pay Rate Multipliers

Exceptions to Pay Rate Multipliers for overtime and double overtime Hour Types can be set via the Non Factor functionality.

# Pay Rates - Employee Profile

For every Employee, Pay Rates can be set for each of the following 3 Pay Rate Types, on the **Rates/Salary** tab of Employee Profiles.

### Pay Rate

Amount per hour that is charged for the Employee's time.

### **Charge Rate**

Amount per hour that is charged for the Employee's time against a Job.

### Bill Rate

Amount per hour that is charged to a client for the Employee's time.

For salaried Employees, their time can also be charged against Jobs, and their Charge Rates and Bill Rates can be different than their salaries.

# **PY Control – Pay Rate for Charging Job Timesheets**

| PY CONTROL                           |                                                                       | Table Mode                                        | 💾 Save 🕞 Exit 🚯 🕐 🛆 🔀 🖙 🔾                    |  |  |  |  |  |  |
|--------------------------------------|-----------------------------------------------------------------------|---------------------------------------------------|----------------------------------------------|--|--|--|--|--|--|
|                                      |                                                                       |                                                   |                                              |  |  |  |  |  |  |
| SELECTION CRITERIA                   |                                                                       |                                                   |                                              |  |  |  |  |  |  |
| * Company CCC                        | CMiC Test Construction Company                                        |                                                   | Copy Control File                            |  |  |  |  |  |  |
| General Rate Codes Accounts Dir      | ect Deposit Rules E-Timesheet Reports                                 |                                                   |                                              |  |  |  |  |  |  |
| 💆 Search 🛛 🗞 Workflows 🛛 🖛 Report Op | ptions 🛛 👻 ECM Documents 🖌 😴 User Extensions                          |                                                   |                                              |  |  |  |  |  |  |
|                                      | * Document Code Required                                              | V                                                 | Include Emp with no Timesheets In Processing |  |  |  |  |  |  |
|                                      | Allow Timesheet Entry for Inactive Employees                          | $\checkmark$                                      | Validate Unposted Timesheet In Processing    |  |  |  |  |  |  |
|                                      | Allow Calculate Salary Charge Rate                                    | $\checkmark$                                      | Allow Posting To Future GL Period            |  |  |  |  |  |  |
|                                      | Allow Cost and Bill Adjustment In Open Period                         | Validate Payroll Processed Before Printing Checks |                                              |  |  |  |  |  |  |
|                                      | Over Time Rules: Work Week includes Sat, Sun and Holidays             |                                                   | Primary Exemption(s) Amount Is Mandatory     |  |  |  |  |  |  |
| ll r                                 | Use Pay Rate When Charging GL for Overhead Timesheets                 |                                                   | Primary Exemption(s) Is Mandatory            |  |  |  |  |  |  |
| L                                    | Use Pay Rate for Charging Job Timesheets                              | <b>v</b>                                          | Include New Employees in Generate TS Utility |  |  |  |  |  |  |
|                                      | Reason Code Is Mandatory On Employee History                          | $\checkmark$                                      | New Employees Workers Comp from Job          |  |  |  |  |  |  |
|                                      | New Employees Public Liability from Job                               |                                                   |                                              |  |  |  |  |  |  |
|                                      | Calculate Salary Leave Accural Like Hourly Employees                  |                                                   |                                              |  |  |  |  |  |  |
| SSN unique by                        | None                                                                  |                                                   |                                              |  |  |  |  |  |  |
| Allow Negative Expense Claims        | Warning                                                               |                                                   |                                              |  |  |  |  |  |  |
| Salaried Pay Rate                    | Variable (Based On Period Working Days)                               |                                                   |                                              |  |  |  |  |  |  |
| More Than Eligible Hours             | No                                                                    |                                                   |                                              |  |  |  |  |  |  |
| * Overtime Rule Method               | 1. Original Method: either daily or weekly overtime rule but not both | •                                                 |                                              |  |  |  |  |  |  |
| * Salary Charge Rate Calc Method     | 1. Original Method: Prorates full salary wage across all hours        | •                                                 |                                              |  |  |  |  |  |  |
| •                                    | III                                                                   |                                                   | ▶ ,                                          |  |  |  |  |  |  |

If the **Use Pay Rate for Charging Job Timesheets** checkbox is checked for a Company, the Employee's Pay Rate is used when posting Job Timesheets, otherwise, the Employee's Charge Rate is used.

# Alternative Pay Rates - Pay Rate Tables

On the **Rates/Salary** tab of an Employee Profile, the rates for each of the 3 Pay Rate Types can be set to come from a Pay Rate Table instead of using the rates specified by the **Hourly Rate**, **Charge Out Rate**, **Filling Rate** fields on this tab. Alternative Pay Rates are set via the **Preferred Pay Rate**, **Preferred Charge Out Rate**, and **Preferred Bill Rate** fields. The following provides details about the options available by these fields:

### Trade

Trade indicates that the employee's trade code is used to determine the rates. If this option is selected you must define the rates by trade.

#### Customer

Customer indicates that the customer code is used to determine the default rate based on the job code entered on the timesheet. This option uses the customer field on the Job Maintenance screen (within the Job Cost application) to determine the customer assigned to the job specified on the timesheet. If this option is selected you must define the rates by customer within the Customer Pay Rates form.

### Employee

Employee indicates that rates are to come from the Employee Pay Rates table, or the Employee Profile. The Employee Pay Rates table is used to enter date sensitive rates. The system will first look to the Employee Pay Rates table to determine if an Employee's Pay Rate is defined for the period specified by the timesheet. If it is not found in the table, the system will use the rate set on the **Rates/Salary** tab of the Employee Profile (**Hourly Rate, Charge Out Rate, Billing Rate** fields).

#### Job

Job indicates that the job code is used to determine the rates based on the job code entered on the timesheet. If this option is selected you must define the rates by job.

### Union

Union indicates that the employee's union code is used to determine the rates. If this option is selected you must define the rates by union within the Union Pay Rates form.

### Job/Trade

Job/Trade indicates that rates should come directly from the Job Rates if setup, and then Trade Rates if no Job Rate exists. This is a hierarchical search starting with Job, then Trade, and if both are missing the standard search of Employee Rates, then Employee Profile rate.

### Job/Union

Job/Union indicates that rates should come directly from the Job Rates if they exist, but if they don't exist then Union Rates will be used. This is a hierarchical search for rate selection starting with Job, then Union. If both are missing the standard search of Employee Rate Table, then Employee Profile rate applies.

### Pay Rate Hierarchy

If for some reason a specified rate cannot be found in the system, it will default to the rate from the Employee Pay Rate table. If an appropriate rate cannot be found within the Employee pay rate table, it will use the static information from the Employee Profile.

When you set a Pay Rate preference for an Employee to Trade, Customer, Job, Union, or Employee, the system will look to the appropriate Pay Rate table for the rate. If a rate cannot be found for the Employee within that table, the system will look to the Employee Pay Rate table for the rate. If no rate is found there, the system will then look to the Employee Profile for the rate. If no rate is found in the Employee Profile, then the Timesheet Entry program will return an error stating that no rate could be found.

The exception to this rule is when an Employee is working on a prevailing wage job that has the rate by job flag turned on. Please refer to the section on Job Work Locations Maintenance within the Company Setup for further details. In this case, the system will automatically take the Job Pay Rate regardless of the preference Pay Rate setting within the Employee Profile.

**NOTE**: During the calculation of a charge-out or billing rate for a standard overtime or double overtime hour, the system takes the overtime or double overtime hours and multiplies it by the 'multiplier' value defined by the rate code. Please refer to the Rate Code Maintenance screen for these values. Once this has been done, the system multiplies that number by the charge-out or billing rate. In this way, the charge out rate and the billing rate become factors of the standard rate.

The Trade Pay Rate and the Job Pay Rate tables allow for the assigning of actual overtime and double overtime charge-out and billing rates.

# Trade Pay Rates - Table

| TRADE PAY RATES MAINTENANCE                                                                                                    | 💾 Save 🕞 Exit 🕡 🕐 🛆 🛛 🖉 🖛 🔾 |
|----------------------------------------------------------------------------------------------------|-----------------------------|
| SELECTION CRITERIA * Company   CCC   A   CMIC Test Construction Co                                                                                                    |                             |
| Pay Rate Details Non-Factor OT Rates                                                                                                    |                             |
| View + Y In Freeze II Detach Search Insert Record I Insert Multiple Records Delete Record (Northows) + A Report Options + II Separt Options + A Construction + A User Extensions |                             |
| 1610         101-01-2012         100         40.000         40.000           Description         Architect         40.000         40.000         40.000                          |                             |

Pgm: PYTRDRAT – Trade Pay Rates

The Trade Pay Rates screen is used to define the pay rates, charge out rates and billing rates for the employees within your company based on their trade. Pay rates are given effective dates so that you have the ability to enter future as well as current pay rates; rates are then only calculated from the date specified.

If you have selected the trade option within the Employee Profile – pay rate, charge out and billing rate fields, the system will default the rates indicated by the appropriate trade. If the system does not find a rate set up at this level it will look to the Employee Pay Rates and then to the Employee Profile for the appropriate rate.

### Company/Trade

Enter or select the company and trade for which to define pay rates.

### **Effective Date**

Enter the Effective Date for the pay rate you are assigning to the company specified in the first section. The system will begin calculating this pay rate from the date specified within this field.

### Pay Rate

Enter the default pay rate for employees whose pay rates are set up to default from the trade you are defining on this line.

### Charge Out Rate

Enter the default charge out rate for employees whose charge out rates are set up to default from the trade you are defining on this line.

### Non Factor box

Check the Non Factor box if you want the overtime and double time charge out rate to be an actual charge out rate rather than a factor of the normal hours rate. With this box checked, you will be required to select the [Non-Factor OT Rates] button and enter the actual overtime and double overtime rates.

Leave this box blank if you want the overtime and double overtime rates to be a factor of the standard rate. When this box is blank, the system will take the overtime or double overtime hours and multiply it by the 'multiplier' value defined by the rate code. Please refer to the Rate Code Maintenance screen for these values. Once this has been done, the system multiplies that number by the standard charge-out rate to get the overtime charge-out rate.

### **Billing Rate**

Enter the default billing rate for employees whose billing rates are set up to default from the trade you are defining on this line.

### Non Factor box

Check the Non Factor box if you want the overtime and double time billing rate to be an actual charge out rate rather than a factor of the normal hours rate. With this box checked you will be required to select the **[Non-Factor OT Rates]** button and enter the actual overtime and double overtime rates.

Leave this box blank if you want the overtime and double overtime rates to be a factor of the standard rate. When this box is blank, the system will take the overtime or double overtime hours and multiply it by the 'multiplier' value defined by the rate code. Please refer to the Rate Code Maintenance screen for these values. Once this has been done, the system multiplies that number by the standard billing rate to get the overtime billing rate.

### [Non - Factor OT Rates] - Button

| TRADE PAY RATES MAINTENANCE                    |        | 🗎 s | ave 🕞 Exit 👔 | ③ ▲ [2 = 0 | þ |
|------------------------------------------------|--------|-----|--------------|------------|---|
|                                                |        |     |              |            |   |
| * Company RV123456 A R.V.Head Quarters Company | γ, LLC |     |              |            |   |
| Pay Rate Details Non-Factor OT Rates           |        |     |              |            |   |
| Overtime Pay Rate                              |        |     |              |            | ٦ |
| Double Overtime Pay Rate                       |        |     |              |            |   |
| Overtime Charge Rate                           |        |     |              |            |   |
| Double Overtime Charge Rate                    |        |     |              |            |   |
| Overtime Bill Rate                             |        |     |              |            |   |
| Double Overtime Bill Rate                      |        |     |              |            |   |

Pgm: PYTRDRAT – Non-Factor OT Rates

If you have checked the Non Factor box beside the charge out rate or the billing rate fields, you are required to enter the actual charge-out and/or billing rates that apply to overtime or double overtime hours.

### Customer Pay Rates - Table

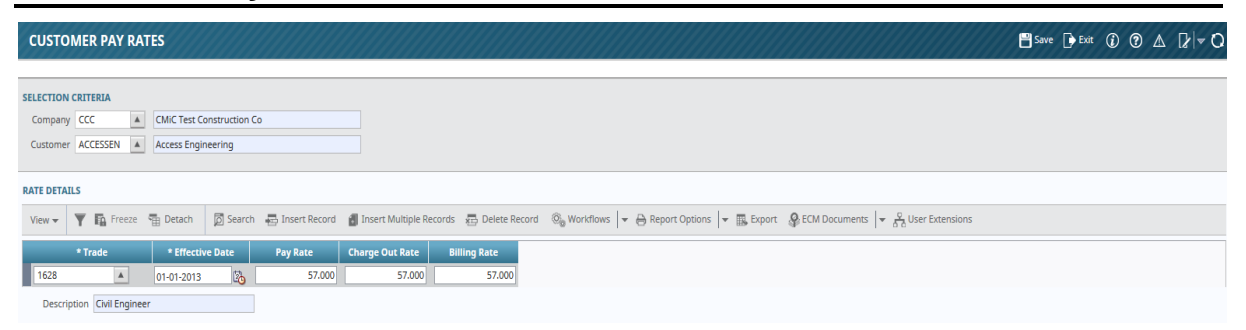

Pgm: PYCUSRAT – Customer Pay Rates

The Customer Pay Rates screen is used to define the pay rates, charge out rates and billing rates for the employees within your company based on the Customer for whom they are working. Pay rates are given effective dates so that you have the ability to enter future as well as current pay rates; rates are then only calculated from the date specified.

If you have selected the customer option within the Employee Profile – pay rate, charge out and billing rate field, the system will default the rates indicated by the appropriate customer / trade combination. If the system does not find a rate set up at this level it will look to the Employee Pay Rates and then to the Employee Profile for the appropriate rate.

### Customer

Enter/Select the Customer whose pay rates will be defined.

### **Trade Code**

Enter/Select the trade code to set rates for this customer related to a specific trade.

If you wish to define the pay rates for all trades working on this customer's job, enter the code "ALL" within this field.

### **Effective Date**

Enter the Effective Date for the pay rate. The system will begin calculating this pay rate from the date specified within this field.

### Pay Rate

Enter the default pay rate for employees whose pay rates are set up to default from the Customer and Trade you are defining on this line.

### **Charge Out Rate**

Enter the default charge out rate for employees whose charge out rates are set up to default from the Customer and Trade you are defining on this line.

### **Billing Rate**

Enter the default billing rate for employees whose billing rates are set up to default from the Customer and Trade you are defining on this line.

### Job Pay Rates - Table

| JOB PAY      | RATES MAINT           | ENAN      | E                     |                                   |                      |                    |                                                   |                |                                         | 💾 Save 🕞 Exit 👔 ? 🛆 🚺 🔻 🗘 |
|--------------|-----------------------|-----------|-----------------------|-----------------------------------|----------------------|--------------------|---------------------------------------------------|----------------|-----------------------------------------|---------------------------|
| Checked: Non | -Multiply Pay Rate; O | = Shortcu | t Access Key          | * * * * * * * * * * * * * * * * * |                      |                    |                                                   |                | * * * * * * * * * * * * * * * * * * * * |                           |
|              | CRITERIA              |           |                       |                                   |                      |                    |                                                   |                |                                         |                           |
| Company      | CCC                   |           | CMiC Test Constructio | n Co                              | Job ALL              |                    |                                                   |                |                                         |                           |
| Cost Code    | ALL                   |           | All Categories        |                                   | Cat ALL              |                    | ALL CATEGORIES                                    |                |                                         |                           |
|              | Copy Rates to oth     | er Job    |                       |                                   |                      |                    |                                                   |                |                                         |                           |
| ×            |                       |           |                       |                                   |                      |                    |                                                   |                |                                         |                           |
| Pay Rate D   | etails Non-Fact       | or OT Rat | es                    |                                   |                      |                    |                                                   |                |                                         |                           |
| View 🔻       | 🝸 🌇 Freeze 🖷          | Detach    | 🔯 Search 🛛 🖶 Ins      | ert Record 🛛 🗂 Insert Mult        | ple Records 🛛 🚛      | Delete Record @    | © <sub>@</sub> Workflows │ ▼ ⊖ Report Options │ ▼ | 🕶 🏬 Export 🛛 🥵 | ECM Documents 🛛 👻 💆 User Extensions     |                           |
| Emp          | ployee T              | rade      | * Shift               | Effective Date Pa                 | y Rate Non<br>Factor | Charge Out<br>Rate | Non<br>Factor Billing Rate Factor                 |                |                                         |                           |
| CCC-WK-I     | HR1 🔺 142             |           | All Shifts            | 10-12-2014                        | 78                   | 78.000             | 0 78.000                                          |                |                                         |                           |

Pgm: PYJOBRAT – Job Pay Rates Maintenance

The Job Pay Rates screen is used to define the pay rates, charge out rates and billing rates for the employees within your company based on the Jobs on which they are working. Pay rates are given effective dates so that you have the ability to enter future as well as current pay rates; rates are then only calculated from the date specified.

If you have selected the job option within the Employee Profile - pay rate, charge out and billing rate fields, the system will default to the rates indicated by the appropriate job / trade combination. If the system does not find a rate set up at this level, it will look to the Employee Pay Rates and then to the Employee Profile for the appropriate rate.

### Job Code

Enter/Select the Job for which to define the pay rates.

### Cost Code

Enter/Select the specific Cost Code on this job. To define the pay rates for all Cost Codes on this job, enter the code "ALL" within this field.

### **Category Code**

Enter / Select the Category Code for the specific Cost Code on this job. To define the pay rates for all categories on this job, enter the code "ALL" within this field.

### [Copy Rates to other Job] - Button

Press the [**Copy Rates to other Job**] button to copy the rates defined by this job to another job. When this button is pressed, a pop-up will appear asking to specify the 'Target Job'. Enter the job to which the rates will be copied. This button will appear after filling the parameters in this section.

### **Employee Code**

Enter/Select the employee code for the employee whose pay rate will be defined on the job specified within the first section.

To define the pay rates for all employees working on this job, enter the code "ALL" within this field.

### **Trade Code**

Enter/Select the trade code to specify a pay rate applicable to that trade on the job specified within the first section.

To define the pay rates for all trades working on this job, enter the code "ALL" within this field.

### Shift

Select the shift type to specify a pay rate applicable to that shift on the job specified in the first section. Shifts that are checked on the E-Timesheet tab of the Company Control will be allowed in this screen. Timesheets from Crew or Mechanic Time that are posted against the specified shift type for the job will use the rates defined here.

### **Effective Date**

Enter the Effective Date for the pay rate being assigned. The system will begin calculating this pay rate from the date specified within this field.

### Pay Rate

Enter the default pay rate for employees whose pay rates are set up to default from the Job and Trade defined on this line.

### Charge Out Rate

Enter the default charge out rate for employees whose charge out rates are set up to default from the Job and Trade you are defining on this line.

### Non Factor box

Check the Non Factor box if you want the overtime and double time charge out rate to be an actual charge out rate rather than a factor of the normal hours rate. With this box checked you will be required to select the [Non-Factor OT Rates] button and enter the actual overtime and double overtime rates.

Leave this box blank if you want the overtime and double overtime rates to be a factor of the standard rate. When this box is blank, the system will take the overtime or double overtime hours and multiply it by the 'multiplier' value defined by the rate code. Please refer to the Rate Code Maintenance screen for these values. Once this has been done, the system multiplies that number by the standard charge-out rate to get the overtime charge-out rate.

#### **Billing Rate**

Enter the default billing rate for employees whose billing rates are set up to default from the Job and Trade you are defining on this line.

### **Non Factor box**

Check the Non Factor box to have the overtime and double-time billing rates be an actual charge-out rate rather than a factor of the normal hour's rate. With this box checked you will be required to select the **[Non-Factor OT Rates]** button and enter the actual overtime and double overtime rates.

Leave this box blank if you want the overtime and double overtime rates to be a factor of the standard rate. When this box is blank, the system will take the overtime or double-overtime hours and multiply it by the 'multiplier' value defined by the rate code. Please refer to the Rate Code Maintenance screen for these values. Once this has been done, the system multiplies that number by the standard billing rate to get the overtime billing rate.

### [Non - Factor OT Rates] - Button

If using the Non Factor box beside the charge out rate or the billing rate fields, entry of the actual chargeout and/or billing rates that apply to overtime or double-overtime hours must be defined here.

|   | JOB PAY RATES MAINTENANG                            | .e                                                                                                    |
|---|-----------------------------------------------------|----------------------------------------------------------------------------------------------------|
| ļ | Overtime Non Factor Pay Rate                        |                                                                                                    |
|   | SELECTION CRITERIA                                  | Hikuu Construction Ltd     Job     13-1000     Peller Campus Parking Lot       All Categories     Cat     ALL     ALL CATEGORIES |
|   | Pay Rate Details Non-Factor OT Rate                 |                                                                                                    |
|   | Overtime Pay Rate<br>Double Overtime Pay Rate       | 29.5000                                                                                                    |
|   | Overtime Charge Rate<br>Double Overtime Charge Rate |                                                                                                    |
|   | Overtime Bill Rate<br>Double Overtime Bill Rate     |                                                                                                    |

Pgm: PYTRDRAT – Non-Factor OT Rates

# Union Pay Rates - Table

| UNION PAY           | RATES               |                        |                     |                               |                       |                         |             |              |        |           |          |            |        | 💾 Save | e 🚺 Exit | (i) (i | ?∆ | [≱ ≂ Q |
|---------------------|---------------------|------------------------|---------------------|-------------------------------|-----------------------|-------------------------|-------------|--------------|--------|-----------|----------|------------|--------|--------|----------|--------|----|--------|
| Enter Work Location | Code Or Enter ***   | For All Work Locations |                     |                               |                       |                         |             |              |        |           |          |            |        |        |          |        |    |        |
| SELECTION CRITERIA  | A                   |                        |                     |                               |                       |                         |             |              |        |           |          |            |        |        |          |        |    |        |
| Company             | CCC 4               | CMiC Test Constructio  | in Co               |                               |                       |                         |             |              |        |           |          |            |        |        |          |        |    |        |
| Union               | 1000                | Int Brothhood of Elec  | Wrkrs               |                               |                       |                         |             |              |        |           |          |            |        |        |          |        |    |        |
| Job                 | *                   | All Jobs               |                     |                               |                       |                         |             |              |        |           |          |            |        |        |          |        |    |        |
| Sector              | *                   | All Sectors            |                     |                               |                       |                         |             |              |        |           |          |            |        |        |          |        |    |        |
| Schedule            | * 4                 | All Schedules          |                     |                               |                       |                         |             |              |        |           |          |            |        |        |          |        |    |        |
| Work Location       |                     | All work Locations     |                     | Сору                          |                       |                         |             |              |        |           |          |            |        |        |          |        |    |        |
| PAY RATE DETAILS    | Non Factor O        | [ Rates                |                     |                               |                       |                         |             |              |        |           |          |            |        |        |          |        |    |        |
| View - Y            | 🚡 Freeze 📲 De       | tach 🛛 🖉 Search 🖶      | Insert Record 🛛 📲 I | insert Multiple Records 🤞     | 🖥 Delete Record 🛛 🗞 W | orkflows   👻 🖨          | ) Report Op | ptions 🛛 👻 🏢 | Export | ECM Docum | ents 🔤 🕹 | User Exter | isions |        |          |        |    |        |
| * Trade             | * Shift             | * Effective Date Pa    | y Rate Factor       | Charge Out Non<br>Rate Factor | Billing Rate Factor   | Prevailing<br>Wage Rate |             |              |        |           |          |            |        |        |          |        |    |        |
| 6432 🔺              | Day Shift 💌         | 01-01-2012 🔯           | 25.000              | 25.000                        | 25.000                | 27.000                  | ]           |              |        |           |          |            |        |        |          |        |    |        |
| 6433                | Day Shift 💌         | 01-01-2012             | 28.000              | 28.000                        | 28.000                | 30.000                  |             |              |        |           |          |            |        |        |          |        |    |        |
| Trade Desc          | ription Electrician |                        |                     |                               |                       |                         |             |              |        |           |          |            |        |        |          |        |    |        |

Pgm: PYUNIRAT – Union Pay Rates Maintenance

The Union Pay Rates screen is used to define the pay rates, charge out rates and billing rates for the employees within your company based on the unions on which they are working. Pay rates are given effective dates so that

you have the ability to enter future as well as current pay rates; rates are then only calculated from the date specified.

If you have selected the union option within the Employee Profile pay rate field, the system will default the rates indicated by the appropriate union/trade combination. If the system does not find a rate set up at this level it will look to the Employee Pay Rates and then to the Employee Profile for the appropriate rate.

### Union

Enter/Select the Union for which the pay rates will be defined.

### Job

Job for which rates are being specified.

### Sector

Job Sector for which rates are being specified.

### Schedule

Job Rate Schedule for which rates are being specified.

### Work Location

Work Location for which rates are being specified.

### Pay Rate Details - Tab

### Trade

Enter/Select the trade code to set rates by Trade.

To define the pay rates for all trades working on this union, enter the code "ALL" within this field.

### Shift

Shift for which rates are being set.

### **Effective Date**

Enter the Effective Date for the pay rates being defined. The system will begin calculating this pay rate from the date specified within this field.

### Pay Rate

Enter the default pay rate for employees whose pay rates are set up to default from the Union and Trade being defined.

#### Non Factor – Checkboxes

Check a rate's corresponding **Non Factor** checkbox to have the overtime and double-time rates be an actual charge-out rate rather than a factor of the normal hour's rate. With this box checked you will be required to use the **Non-Factor OT Rates** tab to enter the actual overtime and double overtime rates.

Leave this box unchecked if you want the overtime and double overtime rates to be a factor of the standard rate. When this box is unchecked, the system will take the overtime or double-overtime hours and multiply it by the multiplier value defined by the rate code. Please refer to the Rate Code Maintenance screen for these values. Once this has been done, the system multiplies that number by the standard billing rate to get the overtime billing rate.

### **Charge Out Rate**

Enter the default charge out rate for employees whose charge out rates is set up to default from the Union and Trade being defined.

### **Billing Rate**

Enter the default billing rate for employees whose billing rates are set up to default from the Union and Trade being defined.

### Prevailing Wage Rate

The Prevailing Wage Pay Rate allows for the entry of Prevailing Wage rates by trade within a union. If the Prevailing Wage flag and the Davis Beacon flag are both checked on the timesheet job, the higher rate between the Prevailing Wage Pay Rate and the standard Union Rate if the employee's Pay Rate is Union will be used. If the Davis Beacon flag is unchecked then the system will pick up the pay rate as per the setting of the employees Preferred Pay Rate.

### Non - Factor OT Rates - Tab

If using the Non Factor box beside the **Charge Out Rate** or the **Billing Rate** fields, entry of the actual chargeout and/or billing rates that apply to overtime or double-overtime hours must be defined here.

# Employee Pay Rates - Table

| EMPLOYE                                | EE PAY RATES MAINT                                                           | ENANCE             |                                   |          |                                                            |                       |                                        |               |                                                                                                    |                           |                            |                              |                                  | 8                          | Save 🕞 Exit                 |
|----------------------------------------|------------------------------------------------------------------------------|--------------------|-----------------------------------|----------|------------------------------------------------------------|-----------------------|----------------------------------------|---------------|----------------------------------------------------------------------------------------------------|---------------------------|----------------------------|------------------------------|----------------------------------|----------------------------|-----------------------------|
| ELECTION CRI                           | ITERIA                                                                       |                    |                                   |          |                                                            |                       |                                        |               |                                                                                                    |                           |                            |                              |                                  |                            |                             |
| * Company                              | CCC 🔺                                                                        | CMiC Test Construc | on Co                             |          |                                                            |                       |                                        |               |                                                                                                    |                           |                            |                              |                                  |                            |                             |
| * Employee                             | CCC-WK-HR1                                                                   | Isabella Lincoln   |                                   |          |                                                            |                       |                                        |               |                                                                                                    |                           |                            |                              |                                  |                            |                             |
| View -                                 | 🍸 🌇 Freeze 📲 Detach                                                          | 🕅 Search 🛛 🖶 In    | ert Record                        | d 👩 Inse | ert Multiple Rec                                           | cords 🖷 De            | elete Record                           | ©g Wor        | kflows 🛛 👻 🖨 Report Op                                                                                                    | ions 🛛 👻 🌉 Exp            | oort 🔗 ECM Do              | ocuments 🛛 👻 👌               | ए<br>S d User Extensio           | ins                        |                             |
| * Trade Co                             | ode Trade Name                                                               | * Effe             | tive Date                         |          | Pay Rate R                                                 | lon Cha<br>actor Rat  | arge Out<br>te                         | Non<br>Factor | Billing Rate Ractor                                                                                                    | Non Factor Ol<br>Pay Rate | Non Factor<br>DOT Pay Rate | Non Factor Ol<br>Charge Rate | Non Factor<br>DOT Charge<br>Rate | Non Factor OI<br>Bill Rate | Non Factor<br>DOT Bill Rate |
| * Trade Co                             | ALL Trades                                                                   | * Effe             | tive Date                         | E.       | Pay Rate F                                                 | lon Cha<br>actor Rat  | arge Out<br>te<br>37.500               | Non<br>Factor | Billing Rate Rator                                                                                                    | Non Factor OI<br>Pay Rate | Non Factor<br>DOT Pay Rate | Non Factor OI<br>Charge Rate | Non Factor<br>DOT Charge<br>Rate | Non Factor OI<br>Bill Rate | Non Factor<br>DOT Bill Rate |
| * Trade Co<br>ALL<br>ALL               | ALL Trades ALL Trades ALL Trades                                             | * Effe             | tive Date<br>2006<br>2011         |          | Pay Rate R.<br>25.000<br>28.000                            | lon Cha<br>actor Rat  | arge Out<br>te<br>37.500<br>28.000     | Non<br>Factor | Billing Rate Non<br>Factor                                                                                                    | Non Factor OT<br>Pay Rate | Non Factor<br>DOT Pay Rate | Non Factor OI<br>Charge Rate | Non Factor<br>DOT Charge<br>Rate | Non Factor OT<br>Bill Rate | Non Factor<br>DOT Bill Rate |
| * Trade Co<br>ALL<br>ALL<br>ALL        | ALL Trades ALL Trades ALL Trades ALL Trades                                  | • Effe             | tive Date<br>2006<br>2011<br>2012 | Bo       | Pay Rate P,<br>25.000<br>28.000<br>30.000                  | lon Cha<br>actor Rat  | arge Out<br>37.500<br>28.000<br>30.000 | Non<br>Factor | Billing Rate         Non<br>Factor           37.500         -           28.000         -           30.000         -                            | Non Factor OT<br>Pay Rate | Non Factor<br>DOT Pay Rate | Non Factor OI<br>Charge Rate | Non Factor<br>DOT Charge<br>Rate | Non Factor OT<br>Bill Rate | Non Factor<br>DOT Bill Rate |
| * Trade Co<br>ALL<br>ALL<br>ALL<br>ALL | ALL Trades ALL Trades ALL Trades ALL Trades ALL Trades ALL Trades ALL Trades | * Effe             | 2006<br>2011<br>2012<br>2013      |          | Pay Rate N<br>25.000 [<br>28.000 [<br>30.000 [<br>35.000 [ | ion Cha<br>lactor Rat | arge Out<br>28.000<br>30.000<br>35.000 | Non<br>Factor | Billing Rate         Non<br>Factor           37.500         -           28.000         -           30.000         -           35.000         - | Non Factor OT<br>Pay Rate | Non Factor<br>DOT Pay Rate | Non Factor OT<br>Charge Rate | Non Factor<br>DOT Charge<br>Rate | Non Factor OT<br>Bill Rate | Non Factor<br>DOT Bill Rate |

Pgm: PYEMPRAT – Employee Pay Rates Maintenance

The Employee Pay Rates screen is used to define the pay rates, charge out rates and billing rates for the employees within your company. Pay rates are given effective dates so that you have the ability to enter future as well as current pay rates; rates are then only calculated from the date specified.

If you have selected the employee option within the Employee Profile / pay rates, charge out and billing rate fields, the system will default to the rates indicated by the employee pay rates. If the system does not find a rate set up at this level it will look to the Employee Profile for the appropriate rate.

#### Trade

Enter/Select the trade code to define rates by trade for the employee. If you wish to define the pay rates for all trades in which this employee works, enter the code "ALL" within this field.

#### **Effective Date**

Enter the Effective Date for the pay rate you are assigning to the employee specified in the first section. The system will begin calculating this pay rate from the date specified within this field.

### Pay Rate

Enter the default pay rate for this employee when pay rates are set up to default from the employee.

### **Charge Out Rate**

Enter the default charge out rate for employees whose charge out rates are set up to default from the employee.

### **Billing Rate**

Enter the default-billing rate for employees whose billing rates are set up to default from the employee.

### Payroll Control – Rate Codes Tab

| PY CONTROL                                                                                                    |                                                                               | Table Mode        | 💾 Save 🕞 Exit 🕡 🅐 🛆 🏹 🗢 🔿 |
|----------------------------------------------------------------------------------------------------|-------------------------------------------------------------------------------|-------------------|---------------------------|
| SELECTION CRITERIA                                                                                                    |                                                                               |                   |                           |
| * Company CCC                                                                                                    | CMIC Test Construction Co                                                     | Copy Control File |                           |
| General         Rate Codes         Accounts         Direct Deposit           Image: Search         Image: Search         Im | kules E-Timesneet Keports<br>ECM Documents ▼ δ <sup>2</sup> α User Extensions |                   |                           |
| * Normal Hours REG A Regula                                                                                                    | lar                                                                           |                   |                           |
| * Overtime Hours OT  A Overtine                                                                                                    | time                                                                          |                   |                           |
| Double Overtime Hours DOT     A Double                                                                                                    | ole Overtime                                                                  |                   |                           |
| * Other Hours OTHR  A Other                                                                                                    | r                                                                             |                   |                           |
|                                                                                                    |                                                                               |                   |                           |
|                                                                                                    |                                                                               |                   |                           |

*Pgm: PYCOMPRO – Company Control File – Rate Codes Tab; standard Treeview path: Payroll > Setup > Company > Control* 

The Rate Codes entered here will determine the default codes used for each of the four types of standard Hours. These values are used to identify hour types in various timesheet forms. The 'Other' Hours type is also used when recording Leave time.

### **Normal Hours**

Enter a default code for Normal Hours.

### **Overtime Hours**

Enter the default Overtime Hours Rate Code.

### **Double Overtime Hours**

Enter a default Double Overtime Hours Rate Code.

### **Other Hours**

Enter the default Other Hours Rate Code.

Code Values from Rate Code Maintenance are used to define the type of hours in timesheet entry.

# Pay Rate Multipliers (Rate Codes Maintenance)

| RATE CODES      |                            |                           |                |                         | 💾 Save   | Exit       | (i) (i |         | D∕ ⊳ Ø |
|-----------------|----------------------------|---------------------------|----------------|-------------------------|----------|------------|--------|---------|--------|
| RATE CODES MAIN | TENANCE                    |                           |                |                         |          |            |        |         |        |
| View 🕶 🍸 🖪      | Freeze 🚡 Detach 🛛 🗖 Search | 🖶 Insert 🛛 🗐 Insert Multi | ple 🛛 🖶 Delete | 🗞 Workflows             | 5 🗧 🖶 Re | eport Opti | ons 🖣  | 🔜 Expor | t »    |
| * Code          | Description                | Short Description         | Multiplier     | Premium Per<br>Hour Amt |          |            |        |         |        |
| REG             | Regular                    | Regular                   | 1.000          | 0.00                    |          |            |        |         |        |
| от              | Overtime                   | Overtime                  | 1.500          | 0.00                    |          |            |        |         |        |
| DOT             | Double Overtime            | Double Overtime           | 2.000          | 0.00                    |          |            |        |         |        |
| Z100            | Regular                    | Regular                   | 1.000          | 0.00                    |          |            |        |         |        |
| Z200            | Overtime                   | Overtime                  | 1.500          | 0.00                    |          |            |        |         |        |
| Z300            | Double Time                | Double Time               | 2.000          | 0.00                    |          |            |        |         |        |
| Z400            | Other                      | Other                     | 1.000          | 0.00                    |          |            |        |         |        |
| OTHR            | Other                      | Other                     | 1.000          | 0.00                    |          |            |        |         |        |
| OT2             | Guaranteed 50              | 1                         | 1.000          | 0.00                    |          |            |        |         |        |
| ZT10            | regular                    | regular                   | 1.000          | 0.00                    |          |            |        |         |        |

Pgm: PYRATCOD - Rate Codes Maintenance

Use this screen to define the Rates Codes (Pay Rate Multipliers) that will be used to calculate the pay rates associated with different types of hours within timesheet entry. Rate Codes determine the premiums for each type of hour: regular, overtime, double time or other.

As you define these codes, keep in mind that you will need to define (at minimum) the pay rates for the following class of hours; NH- Normal Hours, OT – Overtime, DOT – Double Overtime and Other. These Hour Types will appear as column headers within timesheet entry. The Rate Codes will default beside each of these types of hours in order to calculate the premium for the pay rate.

Rate Codes are defined at the Company and the Employee level. Note however, the system will use the rates for each class of hour based on the Employee Profile setting. The Company setting is only used as the default for new Employees.

### Code

Enter a unique Rate Code. This code can be up to four (4) characters in length.

### Description

Enter the description for this rate code. This code can be up to thirty (30) characters in length.

### **Short Description**

Enter short name for use where space is limited. This can be up to sixteen (16) characters in length.

### Multiplier

Enter the multiplier for the rate code you are defining. The multiplier is the number that will be multiplied against the base pay rate to determine the appropriate pay rate for the hours entered against this rate code.

For example, if you want normal hours to be calculated at the base rate, you would enter a multiplier factor of 1 in this field. If you want overtime to be calculated at time and a half, you would enter a multiplier factor of 1.5 in this field.

### **Premium Per Hour Amount**

Enter the premium per hour that will be added to each hour of the rate code that is being defined to determine the appropriate pay rate.

For example, if you wish to add a \$0.10 premium to each overtime hour, enter an adjustment of .10 into this field.

# **Non Factor Pay Rate Multipliers**

Non Factor Pay Rate Multipliers are used to set exceptions for Pay Rate Multipliers for Overtime and Double Overtime Hour Types. They can be set for Trade, Job, Union, and Employee Pay Rates, as detailed by the previous section, *Alternative Pay Rates – Pay Rate Tables*.

# Employee Profile – Rates/Salary Tab

| EMPLOYEE PROFILE                  |                                                                                                    |                                                          | Table Mode               | 💾 Save 🕞 Exit 👔 🕐 🛆 | [≱ ≂ O |  |  |  |  |
|-----------------------------------|----------------------------------------------------------------------------------------------------|----------------------------------------------------------|--------------------------|---------------------|--------|--|--|--|--|
|                                   |                                                                                                    |                                                          |                          |                     |        |  |  |  |  |
| Mental Employee Detail            |                                                                                                    |                                                          |                          |                     |        |  |  |  |  |
| 🖉 Search 🛛 🖶 Insert Record 🖉 Dele | 🔯 Search 🚓 Insert Record 🤯 Delete Record 🐗 Previous Record 🔹 Next Record 🗞 Workflows 💌 🐣 Report Options 🔍 🏠 ECM Documents 🔍 🖧 |                                                          |                          |                     |        |  |  |  |  |
| * Employee CCC-WK-HR1             | Lincoln Isabella                                                                                                    |                                                          | Copy Employee            | Notes               |        |  |  |  |  |
| <                                 |                                                                                                    | m                                                        |                          |                     | ) F    |  |  |  |  |
| Personal Company Rates/Sale       | ary Address Tax HR Info HCM Exclude                                                                                           | Other Hours Security Project History User Defined Fields |                          |                     |        |  |  |  |  |
| * Annual Salary                   |                                                                                                    |                                                          |                          |                     |        |  |  |  |  |
| * Hourly Rate                     | 47.250                                                                                                    | * Charge Out Rate 99.990                                 | * Billing Rate 57.850    |                     |        |  |  |  |  |
| * NWHR Rate REG                   | A Regular                                                                                                    |                                                          |                          |                     |        |  |  |  |  |
| * OT Rate OT                      | Overtime                                                                                                    |                                                          |                          |                     |        |  |  |  |  |
| * DOT Rate DOT                    | Double Overtime                                                                                                    |                                                          |                          |                     |        |  |  |  |  |
| * OTH Rate OTHR                   | Other                                                                                                    |                                                          |                          |                     |        |  |  |  |  |
| * Preferred Pay Rate Job          | <b>v</b>                                                                                                    | * Preferred Charge Out Rate Job                          |                          |                     |        |  |  |  |  |
| * Preferred Bill Rate Job         | ▼ * Preferre                                                                                                    | d Method for Direct Deposit Stubs Mail                   | Entered Over Time        |                     |        |  |  |  |  |
| Direct Deposit Email              |                                                                                                    | Minimum Hour Code                                        | Entered Double Over Time |                     |        |  |  |  |  |
| Company CCC                       | CMiC Test Construction Co                                                                                                    |                                                          |                          |                     |        |  |  |  |  |
| Job                               | A                                                                                                    |                                                          |                          |                     |        |  |  |  |  |
| Cost Code                         |                                                                                                    |                                                          |                          |                     |        |  |  |  |  |
| Category                          | A                                                                                                    |                                                          |                          |                     |        |  |  |  |  |
| Equipment                         | A                                                                                                    |                                                          |                          |                     |        |  |  |  |  |
| Cost Code                         | A                                                                                                    |                                                          |                          |                     |        |  |  |  |  |
| Category                          | A                                                                                                    |                                                          |                          |                     |        |  |  |  |  |
| Tran Code                         | A                                                                                                    |                                                          |                          |                     |        |  |  |  |  |
| Override Burden Job Allocation    |                                                                                                    |                                                          |                          |                     |        |  |  |  |  |
|                                   |                                                                                                    |                                                          |                          |                     |        |  |  |  |  |

Pgm: PYEMPLOY – Employee Profile – Rates/Salary tab

### **Annual Salary**

Enter the annual salary for the employee that is being defined. This field is required for the calculation of salaried wages. The system will always use the annual salary as defined by this field to calculate the wages for the period by taking the number specified within this field and dividing it by the total number of pay periods within the pay run specified.

Please note that the salary amount entered within this field is not date sensitive.

### Hourly Rate (Pay Rate)

Enter the hourly rate for the employee that is being defined.

The hourly rate entered within this field is not a date sensitive rate. For date sensitive rates enter the employee pay rates within the Customer, Job, Trade, Union or Employee Pay Rate screens. The Preferred Pay Rate selection on this screen will determine the place from which the pay rates will default to the timesheet entry.

For salaried employees that require the entry of timesheets, the system will use the annual salary divided by the total standard hours (defined on the company profile) in determining the pay rate for normal hours regardless of the timesheet entry.

The hourly rate indicated within this field is only used as the 'base' hourly rate that is used against timesheet hours other than 'normal hours'. When determining overtime, double overtime and other hour types, the system will use the rate entered within this field multiplied by the factor set by the pay rate associated with these hours.

### **Charge Out Rate**

Enter the Charge Out Rate for the employee that is being defined. The system will default the hourly rate into this field, but you can modify it as required. Charge out rates are the rates used to post costs against jobs for the hours worked on those jobs.

The hourly charge out rate entered within this field is not a date sensitive rate. For date sensitive rates enter the employee charge out rates within the Customer, Job, Trade, Union or Employee Pay Rate screens. The Preferred Charge Out Pay Rate selection on this screen will determine the place from which the charge out rates will default to the timesheet entry.

The determination of an employee's charge out rate is the same for hourly as well as salaried employees.

### **Billing Rate**

Enter the Billing Rate for the employee that is being defined. The system will default the hourly rate into this field, but you can modify it as required. Billing rates are the rates used to post billing amounts against jobs for the hours worked on those jobs.

The hourly-billing rate entered within this field is not a date sensitive rate. For date sensitive rates enter the employee billing rates within the Customer, Job, Trade, Union or Employee Pay Rate screens. The Pref. Billing Rate selection on this screen will determine the place from which the billing rates will default to the timesheet entry.

The determination of an employee's billing rate is the same for hourly as well as salaried employees.

### NWHR Rate Code (Normal Hours)

Verify / Modify the default Normal Working Hours Rate Code for the company that is being defined. This code will default from the Company Control Profile screen.

#### OT Rate Code (Overtime Hours)

Enter the default Overtime Rate Code for the company that is being defined. This code will default from the Company Control Profile screen.

#### DOT Rate Code (Double Overtime Hours)

Enter the default Double Overtime Rate Code for the company that is being defined. This code will default from the Company Control Profile screen.

#### **OTHR Rate Code (Other Hours)**

Verify / Modify the default Other Hours Rate Code for the company that is being defined. This code will default from the Company Control Profile screen.

### Preferred Pay/Charge Out/Bill Rates

Enter / Select the place from which to employee pay/charge/bill rates will default within timesheet entry.

• Pay Rate is the rate per hour that the employee is paid for the timesheet entered.

- Charge Out rates are the rates used to post costs to Jobs.
- **Billing Rates** are the rate per hour on the Job timesheets that will be eventually billed to the Customer.

The system provides for the following options: Customer, Employee, Job, Trade, Union and Job/Trade.

If you select Customer, Job, Trade, Union or Job/Trade and the system cannot find the required pay rate associated with the information specified on the timesheet line, it will then try and default the rate from the Employee pay rate table. If an appropriate pay rate cannot be found within the Employee pay rate table, it will use the static information from the Employee Profile.

- Select **Customer** if the customer code is used to determine the default timesheet pay rates based on the job codes entered on the timesheet. This option is used in conjunction with the customer field on the Job Maintenance screen (within the Job Cost application) to determine the customer assigned to the job specified on the timesheet. If this option is selected you must define the pay rates by customer within the Customer Pay Rates screen.
- Select **Employee** if the default timesheet pay rates should come directly from the employee himself. If this option is selected you must define the pay rates by employee within the Employee Pay Rates screen. The Employee Pay Rates selection is an historical date sensitive way in which to outline an employee's pay rates. If date sensitive pay rates are not required, you can simply enter the desired employee pay rate within the hourly rate field specified on this screen. The system will first look to the Employee Pay Rates to determine whether a rate is defined for the period specified by the payroll run. If no rates are found for this employee within the rate table, the system will take the hourly rate from the Employee Profile for hourly employees.
- Select **Job** if the job code is used to determine the default timesheet pay rates based on the job codes entered on the timesheet. If this option is selected you must define the pay rates by job within the Job Pay Rates screen.
- Select **Trade** if the employee's trade code is used to determine the default timesheet pay rates. Trade codes that default to the timesheet comes from the trade code specified on the employee profile but can be changed on a line-by-line basis during timesheet entry. If this option is selected you must define the pay rates by trade within the Trade Pay Rates screen.
- Select **Union** if the employee's union code is used to determine the default timesheet pay rates. The union codes that defaults to the timesheet come from the union code specified on the employee profile, but can be changed on a line-by-line basis during timesheet entry. If this option is selected you must define the pay rates by union within the Union Pay Rates screen.
- Select **Job/Trade** if the default timesheet pay rates should come directly from the Job Rates if setup, and then Trade Rates if no Job Rate existed. This is a hierarchical search for rate selection starting with Job, then Trade, then if both are missing the standard search of Employee Rates, then Employee Profile rate.
- Select **Job/Union** if the default timesheet pay rates should come directly from the Job Rates if setup, and then Union Rates if no Job Rate existed. This is a hierarchical search for rate selection starting with Job, then Union, then if both are missing the standard search of Employee Rate Table, then Employee Profile rate.
- Select **Job/Union/Employee** if the default timesheet pay rates should come directly from the Job Rates if setup, then Union Rates if no Job Rate existed, then Employee Rates if neither Job nor Union rates existed. This is a hierarchical search for rate selection starting with Job, then Union, then Employee. If the Davis Beacon flag is checked on the job, the pay rate on the timesheet will be the highest of all three rates.

### **Preferred Method For Direct Deposit Stubs**

Select the preferred by employee method for sending Direct Deposit stubs: Email, Mail or None.

### **Direct Deposit Email**

Enter a valid e-mail address when the preferred method for Direct Deposit stubs is Email.

### **Minimum Hour Code**

• Enter the Minimum Hour Code for the employee which is defined in the Minimum Hour Codes screen in E-time. This would be used for salaried employees. The system uses the Working Hours/Year and the Working Days/Year to calculate the number of working hours per day. This is multiplied by the number of normal working days in the E-time period (e.g. Monday to Friday). This is then multiplied by the minimum code percentage to get the minimum hours required for the individual employee for that period. The minimum hours required to a whole number and is applied in E-time timesheet entry.

### **Entered Overtime**

If you are using E-Time and employees enter their own time, do you allow this employee to enter his/her own Overtime?

### **Entered Double Overtime**

If you are using E-Time and employees enter their own time, do you allow this employee to enter his/her own Double Overtime?

### Job / Cost Code / Category

Optionally specify any of the Job, Cost Code or Category values to default into the Timesheets for this employee. These values can be changed in the Timesheet Entry screen as required.

### Equipment Number /Job Cost Code/Equipment Category /Equipment Transaction Code

Optionally specify any Equipment values to default into the Additional Values – Equipment section of the standard Timesheet entry screen for this employee. These values can be changed in the Timesheet Entry – Additional Values (Equipment tab) screen as required.

Time for Equipment will be automatically inherited from the hours recorded in the Timesheet for this equipment, but this can be modified through the Additional Values option.

# Index

# [

| Default Missing Bill Codes1 - Button 14-15 | 2      |
|--------------------------------------------|--------|
| Default Missing Bin Codes] - Button        | ,<br>5 |
| Import/Export Resource Plan Data] - Button | 5      |
| Period Details] - Button                   | 7      |
| Push Update to Resource Plan] - Button     | 1      |
| Re-calculate All Rates] - Button           | 5      |
| Refresh Forecast] - Button                 | 5      |
| Refresh From Previous] - Button            | 5      |
| Update Contract Date] - Button             | 5      |
| Update Forecast Summary] - Button          | 5      |

### $\overline{A}$

# С

| Contract Entry - Screen    |  |
|----------------------------|--|
| Customer Pay Rates         |  |
| Customer Pay Rates - Table |  |
|                            |  |

# E

| Employee Pay Rates                  | .44 |
|-------------------------------------|-----|
| Employee Pay Rates - Table          | .44 |
| Employee Profile - Rates/Salary Tab | .47 |
| Enter Job - Screen                  | .25 |
| Escalator Maintenance - Screen      | .27 |

# G

| GC Monitor - Screen              | 3 |
|----------------------------------|---|
| General Conditions Monitor - ADF | 1 |

### Ι

| Integration with PMJSP Contract Forecasting | 2   |
|---------------------------------------------|-----|
| Integration with Resource Planning          | 2   |
|                                             | • – |

# J

| Job Billing           | 28 |
|-----------------------|----|
| Job Costing           | 25 |
| Job Pay Rates         | 40 |
| Job Pay Rates - Table | 40 |

# L

| Labor - Tab                         | 8 |
|-------------------------------------|---|
| Labor & Labor Burden Forecast Lines | 8 |
| Labor Forecast Table                | 9 |
|                                     |   |

# M

| Maintain Cost Categories - Screen | Maintain Cost Categories - | Screen | 26 |
|-----------------------------------|----------------------------|--------|----|
|-----------------------------------|----------------------------|--------|----|

# N

| Non Factor Pay Rate Multipliers |
|---------------------------------|
|---------------------------------|

# 0

| Other - Tab           | 15 |
|-----------------------|----|
| Other Forecast Table  | 15 |
| Overview - GC Monitor | 1  |
| Overview - Pay Rates  | 35 |

# P

| Pay Rate Hierarchy                                | .37 |
|---------------------------------------------------|-----|
| Pay Rate Multipliers (Rate Codes Maintenance).    | .46 |
| Pay Rates                                         | .37 |
| Pay Rates - Employee Profile                      | .35 |
| Pay Rates Setup - Quick Guide                     | .35 |
| PY Control - Pay Rate for Charging Job Timesheets | .36 |

# R

| ate Codes Maintenance |
|-----------------------|
|-----------------------|

# S

| with Access to CC Manitor  | 21 |
|----------------------------|----|
| unity Access to GC Monitor |    |

| Selection Criteria - Section |    |
|------------------------------|----|
| Set Up                       |    |
| Set Up Existing Jobs         |    |
| Summary - Tab                |    |
| Summary Forecast Table       |    |
| System Data                  | 29 |
| System Ontions - Screen      | 29 |
|                              |    |

# T

| Trade Pay Rates         |  |
|-------------------------|--|
| Trade Pay Rates - Table |  |

# U

| Union Pay Rates         | 42 |
|-------------------------|----|
| Union Pay Rates - Table | 42 |